# PROMETHEAN

# 多媒体投影机

## 型号 PRM-25

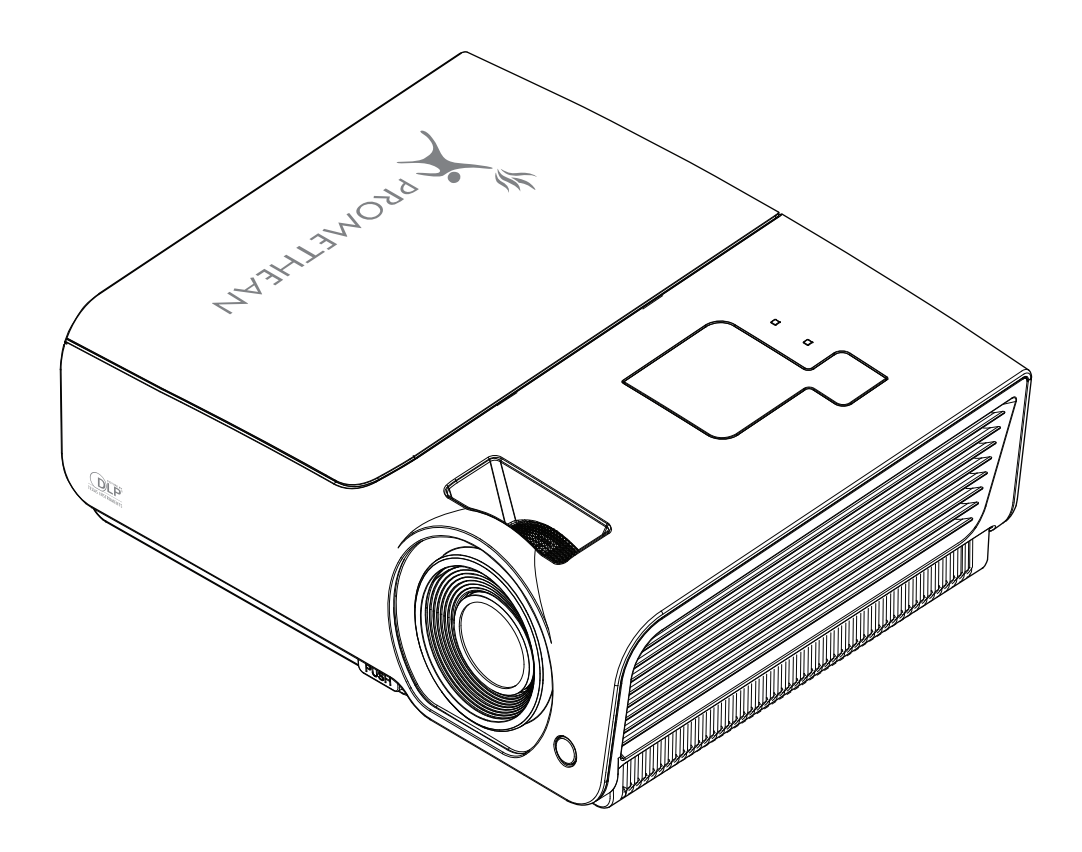

# 投影机

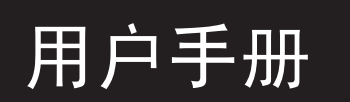

## 版权

本出版物(包括所有照片、插图和软件)受国际版权法保护,保留所有权利。未经作者书面许可,不得复制 本手册及其中包含的任何资料。

©版权所有 2009 年

#### 免责声明

本文档中的信息如有更改,恕不另行通知。制造商对本手册中的内容不作任何说明或担保,并明确否认对任 何特定用途进行暗示的适销性或合理性担保。制造商保留修订本出版物的权利,并有权在未通知任何人有关 修订和变更的情况下,对此处内容做不定期更改。

#### 商标识别

Kensington 为 ACCO 商标公司的在美国的注册商标,在世界各国具有注册证书和未决申请。

本手册中使用的所有产品名称皆为其各自持有者的财产,并已得到认可。

重要安全信息

#### 重要说明:

强烈建议您在使用投影机之前仔细阅读本章。这些安全和使用说明可确保您常年都能安全地使用投影 机。请保留此手册,以供将来参考。

#### 使用的符号

设备和手册中使用的警告符号用于警告您注意危险情况。

本手册中使用的下列文本框用于提醒您注意重要信息。

**注意:** 提供有关当前主题的其他信息。

重要说明:

提供不应忽视的其他信息。

告诫:

提醒您注意可能会损坏设备的情况。

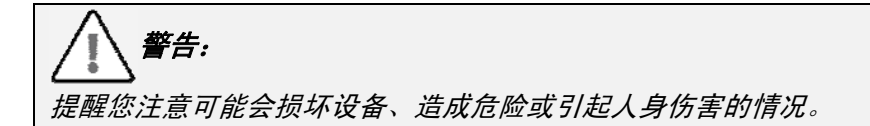

整本手册中,部件名和 OSD 菜单中的项目都用粗体表示,如下例所示: "按遥控器上的**菜单**按钮打开**主**菜单。"

#### 常规安全信息

- 不要打开设备外壳。除投影灯以外,设备中没有用户可以维修的部件。如需维修,请与合格的维修 人员联系。
- ▶ 请遵照本手册和设备外壳上的所有警告和告诫执行操作。
- > 投影灯的亮度极高。为避免伤害眼睛,请不要在投影灯亮时直视镜头。
- ▶ 不要将设备置于不平稳的表面、车子或架子上。
- 不要在水边、阳光直射下或暖器旁边使用设备。
- ▶ 不要将重物(如书或包)置于设备上。

将投影仪水平放置。 投影仪倾斜角度不应超过 15 度,也不应以除桌面及吸顶安装外的方式安装,否则灯泡寿命可能大幅 缩短。

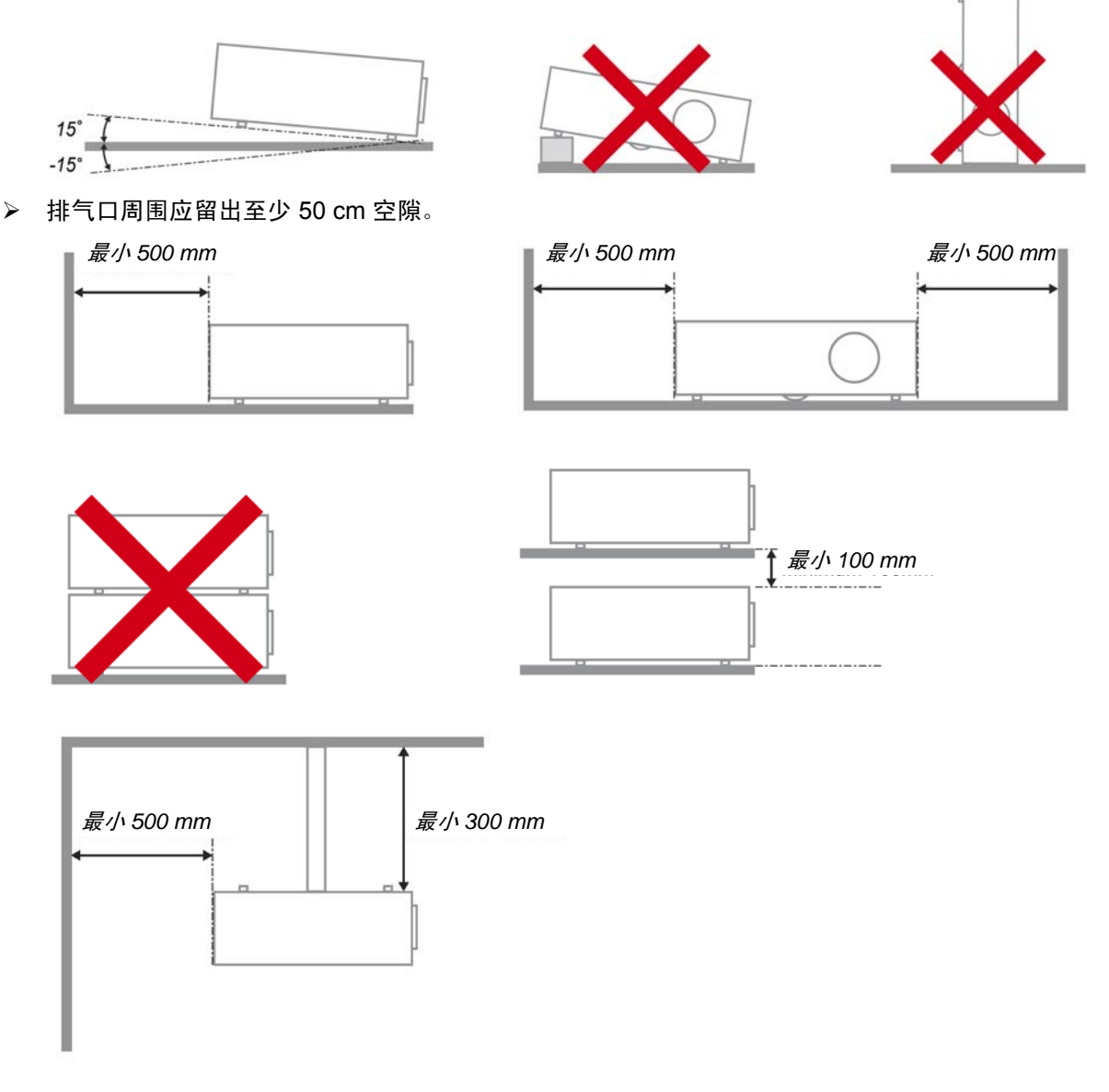

- ▶ 请确保进气口不会重新吸入排风口出来的热空气。
- ▶ 当在封闭空间内操作投影仪时,请确保外罩内的周围空气温度在投影仪工作时不会超过 5 35°C, 并且进气口和排气口畅通。
- ▶ 所有外罩应通过热评估鉴定,以确保投影仪不会重新吸入排气,否则可造成设备关闭,即使温度在可接受的 5 35℃ 范围内。

#### 电源安全

- ▶ 仅使用提供的电源线。
- > 不要在电源线上放任何东西。将电源线置于不会绊脚的地方。
- > 在存放或长时间不使用时,请取出遥控器中的电池。

#### 更换投影灯

如果操作不当,更换投影灯可能会有危险。请参阅第 39 页的"*维护与安全*",了解与执行此操作有关的详细 安全说明。在更换投影灯前:

- ▶ 拔掉电源线。
- ▶ 让投影灯冷却大约一小时。

#### 清洁投影机

- ▶ 在清洁前,拔掉电源线。请参阅第 42 页的"*清洁投影机*"。
- ▶ 让投影灯冷却大约一小时。

#### 法规警告

安装和使用投影机之前,请先阅读第 53 页"*法规*"中的适用法规。

#### 重要循环使用说明:

(Hg) 本产品内的投影灯含有水银。本产品中也含有如果处理不当会造成危害的其它电子废物。请根据当 地、州或联邦法律循环使用或丢弃。更多信息,请联系电子工业联盟:<u>WWW.EIAE.ORG</u>。有关投影灯的具 体处理信息请查看:WWW.LAMPRECYCLE.ORG。

#### 标志解释

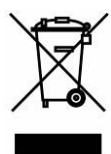

DISPOSAL: 请勿使用家庭或城市垃圾收集服务来废弃电气和电子设备。 欧盟国家要求使用单独的回收服务。

#### 主要特点

- 设备轻,易于收藏和运输。
- 与所有主要的视频标准兼容,包括 NTSC、PAL 和 SECAM。
- 高亮度额定值允许在白天或亮灯的房间中进行演示。
- 最高支持 SXGA+ 分辨率(16.7 兆色),可以提供清晰明快的图像。
- 灵活的安装允许进行前后投影。
- 直线投影保持正方形,且有高级梯形校正功能用于有角度的投影。
- 自动检测输入源。

#### 关于本手册

本手册是专门为最终用户准备的,介绍了如何安装和操作 DLP 投影机。只要有可能,有关联的信息,如插 图及其描述文字,都会在一页中列出。这种易于打印的格式非常方便,可以节约纸张,保护环境。建议只打 印所需的章节。

| 入门                                         | 1        |
|--------------------------------------------|----------|
| 产品包装清单                                     |          |
| 投影机部件图                                     |          |
| PRM-25 右前方视图                               |          |
| 后部视图                                       |          |
| 底部视图                                       |          |
| 遥控器部件                                      |          |
| 遥控器操作范围                                    |          |
| 投影机和遥控器按钮                                  |          |
| 安装与操作                                      |          |
| 装入遥控器电池                                    |          |
| 连接输入设备                                     | 9        |
| 启动和关闭投影机                                   | 10       |
| 设置访问密码(安全锁)                                | 12       |
| 调节投影机高度                                    | 12       |
| 调整聚佳和梯形校正                                  | 15       |
| 调节音量                                       | 16       |
| 屏幕显示 (OSD) 菜单设置                            |          |
| OSD MENU(菜单)控件                             | 17       |
| 浏览OSD                                      |          |
| 》列2005Dimment                              | 18       |
| Q型 000 右口                                  | 10       |
| OSD                                        | 20       |
| 8000 了水平视觉                                 | 20       |
| 国际术中<br><i>言纲讲而计能</i>                      | 21       |
| 周级延续功能                                     | 22       |
| <i>顾已旨理册</i>                               | 25       |
| <sup></sup>                                | 24       |
| 优频/目频未干                                    | 25       |
|                                            | 20       |
| 收量 I 水十                                    | 27       |
| 这里 11 米十 ································· | 20       |
| <u> </u>                                   |          |
| 05D 未半 0 <u>日</u><br>外 国 测 <i>注</i>        | 30       |
| 7回》成<br>投影灯时数复位                            | 31       |
| 汉影为时刻发过                                    |          |
| ምሳ <i>፡፡</i> ፹<br>የ/)                      | 32       |
| 复位到出厂设置                                    | 38       |
| 又但少山// <b>以</b> 直                          | 38       |
| "你心                                        | 30       |
| 年4月95년                                     | 30       |
| 全兴以彩灯····································  |          |
|                                            | 41<br>42 |
| /月/口)又永///<br><i>法注倍立</i>                  | ۲۲<br>را |
| 清洁机身                                       | 42<br>42 |
| ////////////////////////////////////       | 43       |
| 发用 KENSINGTON "                            | 45<br>14 |
| <b>收焊升</b> 标                               |          |
| 市北门巡柏府久力条                                  |          |
| 「FD 雄汜北京HJJ近小                              |          |
| DDD 相伏/F/记                                 | 45<br>15 |
| 凶豕門巡                                       |          |
| 汉家内巴隆                                      |          |
| 运行命则网<br>立ち问题                              |          |
| 目 观凹 Z                                     |          |
| 刈仅彩1/U.近1丁维修                               |          |
| 戏馆                                         |          |

| 邞  | 见格                | 48 |
|----|-------------------|----|
| 招  | 殳影距离对投影大小         | 49 |
|    | PRM-25 投影距离及投影大小表 | 49 |
| Р  | ?RM-25 时钟模式表      | 50 |
| 抈  | 殳影机尺寸             | 52 |
| 法规 | 观                 | 53 |
| F  | FCC 警告            | 53 |
| ታ  | 叩拿大               | 53 |
| 安  | 安全认证              | 53 |
| Ē  | N 55022 警告        | 53 |
|    |                   |    |

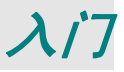

## 产品包装清单

小心地打开投影机的包装,检查是否包含以下各项目:

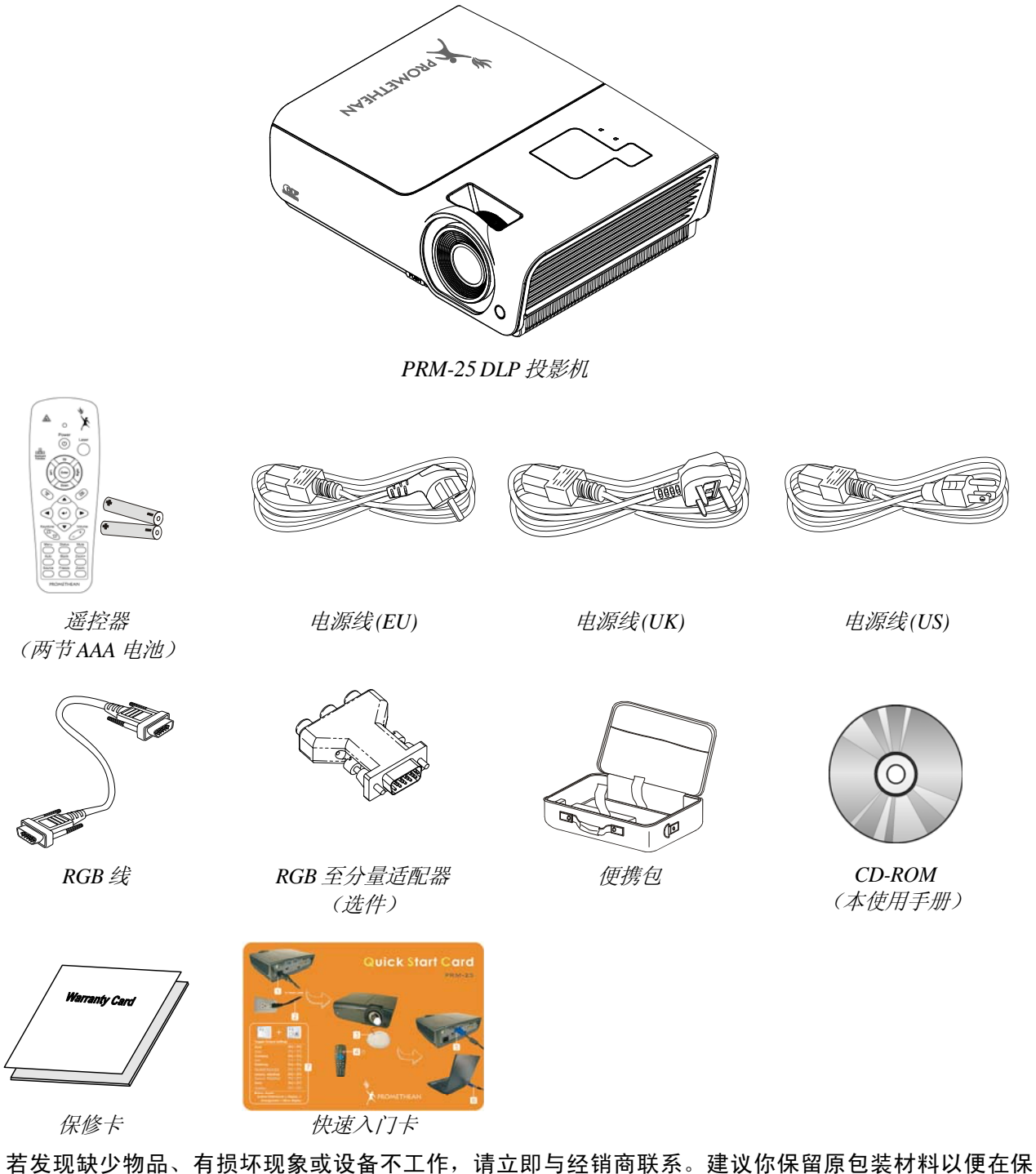

者友现缺少物 修时使用。

**告诫:** 避免在多尘的环境中使用投影机。

## PRM-25 右前方视图

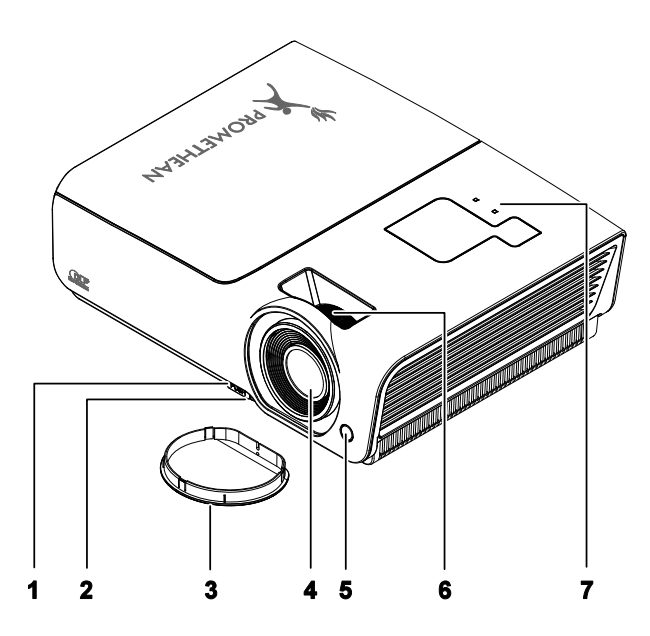

| 项目 | 标签      |       | 说明                                           | 参考页: |  |
|----|---------|-------|----------------------------------------------|------|--|
| 1. | 高度调节器按钮 | 按下释放高 | <b>万度调节器</b>                                 | 14   |  |
| 2. | 高度调节器   | 调节投影机 | 高度                                           | 14   |  |
| 3. | 镜头盖     | 不使用时盖 | 盖上以保护镜头                                      |      |  |
| 4. | 镜头      | 使用前取下 | 用前取下镜头盖                                      |      |  |
| 5. | IR 接收器  | 接收从遥控 | 妾收从遥控器发出的 IR 信号                              |      |  |
| 6. | 聚焦环     | 聚焦投影的 | <b>聚焦投影的图像</b>                               |      |  |
|    |         | 红色    | 投影灯就绪,可以打开了                                  |      |  |
| 7. | 就绪 LED  | 闪烁    | 投影灯未就绪(准备中/正在关闭/正在冷却)<br>(参看第45页的"LED 错误消息") |      |  |
|    | 电源 LED  | 闪烁    |                                              |      |  |

重要说明:

投影机的通风口可以保证良好的通风环境,使投影机灯泡保持较低的温度。不要堵住任何通风口。

<u>后部视图</u>

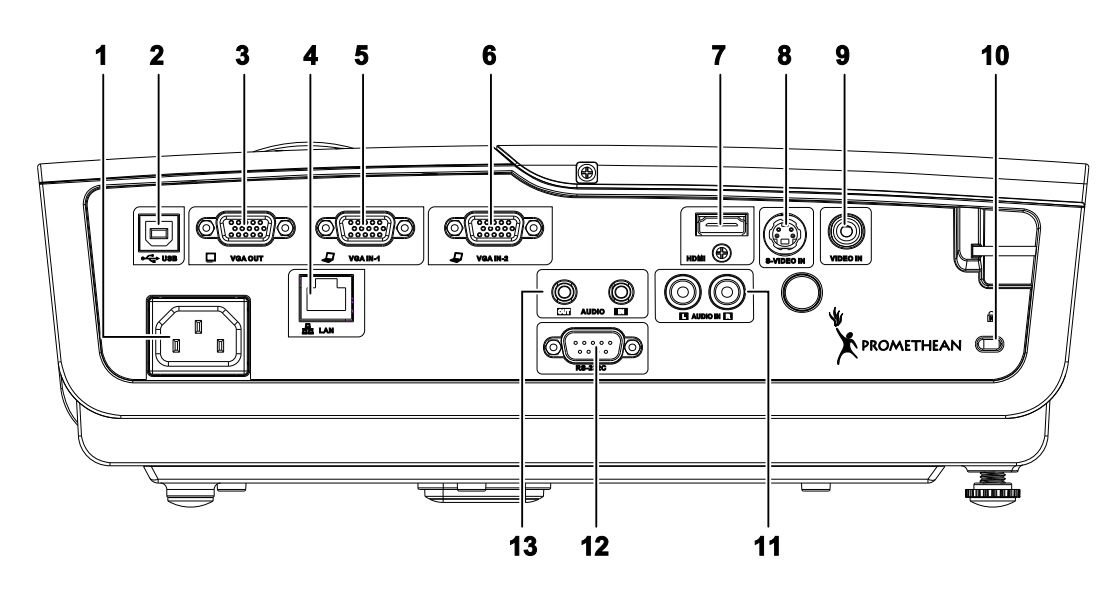

| 项目  | 标签            | 说明                                      | 参考页: |
|-----|---------------|-----------------------------------------|------|
| 1.  | AC 输入         | 连接电源线                                   | 10   |
| 2.  | • (USB)       | 通过 USB 线与电脑相连                           |      |
| 3.  | <b>VGA</b> 输出 | 将 RGB 线连接到显示器<br>(环通仅适用于 VGA IN-1)      |      |
| 4.  | LAN           | 通过 LAN 线与以太网相连                          |      |
| 5.  | VGA 输入- 1     | 用 RGB 线与计算机和部件相连                        | 9    |
| 6.  | VGA 输入-2      | 用 RGB 线与计算机和部件相连                        |      |
| 7.  | HDMI          | 通过 HDMI 电缆与 HDMI 设备连接                   |      |
| 8.  | S-VIDEO 输入    | 通过 S-VIDEO 线与视频设备相连                     |      |
| 9.  | VIDEO 输入      | 通过视频线与视频设备相连                            |      |
| 10. | Kensington 锁  | 用 Kensington <sup>®</sup> 锁系统与固定物体安全地连接 | 43   |
| 11. | 音频输入(L 和 R)   | 通过 AUDIO 电缆与 audio 设备连接                 |      |
| 12. | RS-232        | 连接计算机与终端之间的数据传送                         | 9    |
| 13. | 音频输入<br>音频输出  | 通过音频线与输入设备相连<br>连接用于音频环通的音频线            |      |

注意:

如果视频设备具有不同输入信号源,建议优先连接 HDMI/DVI 分量(通过 VGA)、S-Video、复合来获得较佳图像质量。

底部视图

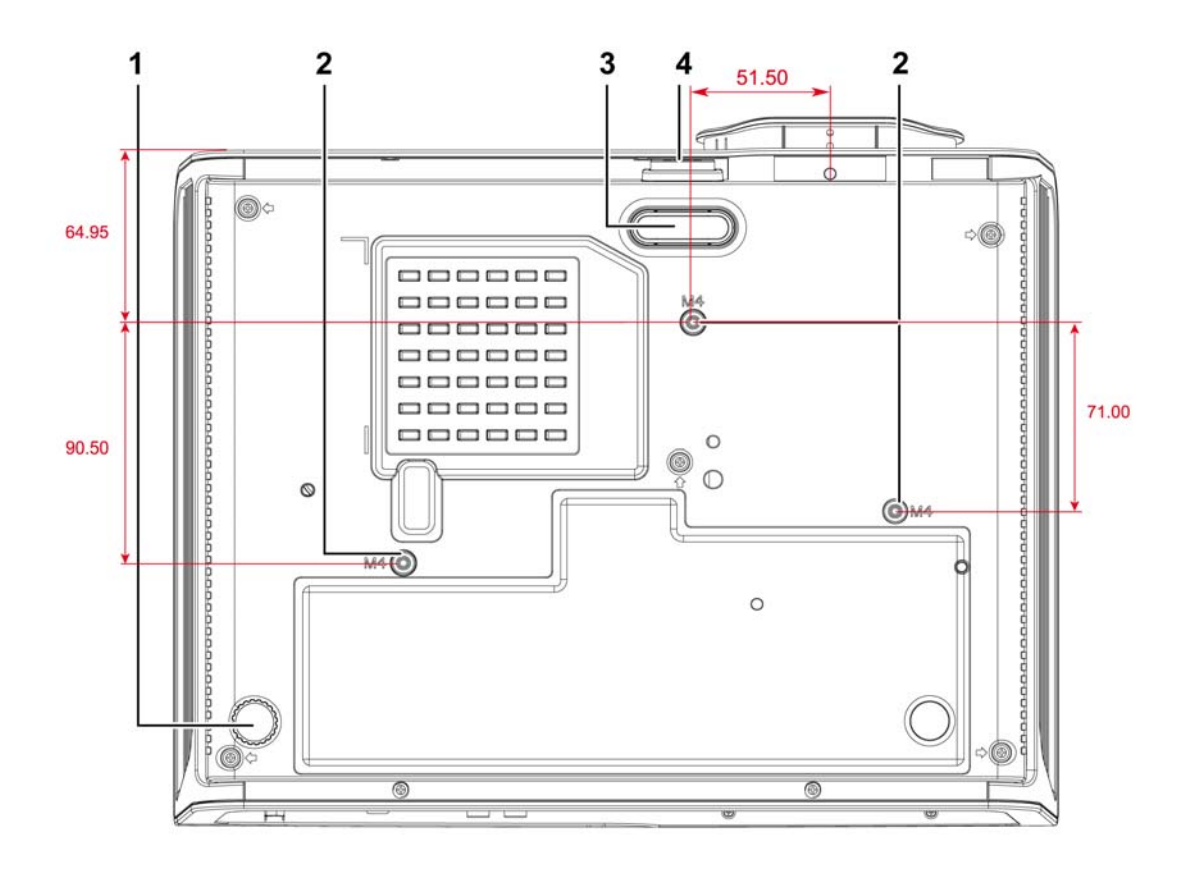

| 项目 | 标签         | 说明     参考〕                 |    |
|----|------------|----------------------------|----|
| 1. | 倾斜调节器      | 旋转调节杆调节角度位置。               | 14 |
| 2. | 天花板吊顶安装支撑孔 | 请与经销商联系以获取在天花板上安装投影机的有关信息。 |    |
| 3. | 高度调节器      | 按下调节器按钮时调节器会下降。            | 14 |
| 4. | 高度调节器按钮    | 按下释放调节器。                   | 14 |

注意:

安装时,请确保使用符合规格的吊装套件。

对于吊顶安装,请使用合格的安装五金件和 M4 螺丝,螺丝最大深度为 6 mm(0.23 英寸)。 吊装套件结构必须有适当形状和强度。吊装套件承重能力必须高于所安装设备的重量,作为附加安全 措施必须能承受三倍设备重量(不小于 5.15 公斤)达 60 秒。

## 遥控器部件

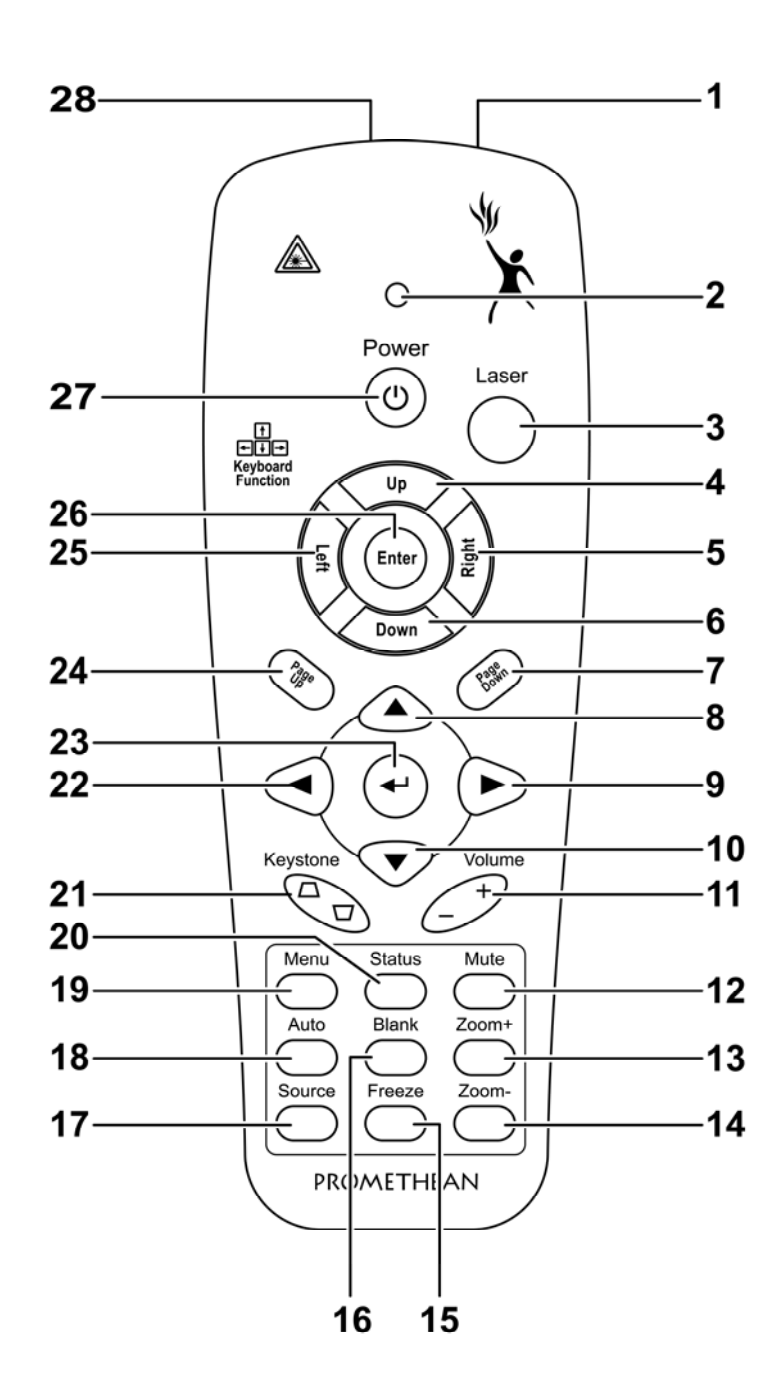

#### 重要说明:

1. 避免在明亮的荧光灯打开时使用投影机。某些高频荧光灯可能会干扰遥控器操作。

**2.** 确定遥控器和投影机之间没有障碍物。如果遥控器和投影机之间有障碍物,遥控信号可能会被某些如投影机屏幕之类的反射表面弹回。

**3.** 投影机上的按钮和键与遥控器上的相对应按钮具有同样的功能。本用户手册描述的功能是基于遥 控器的。

| 项目  | 标签            | 说明                                | 参考页: |
|-----|---------------|-----------------------------------|------|
| 1.  | IR 发射器        | 将信号发送到投影仪                         |      |
| 2.  | 状态 LED        | 使用遥控器时此灯亮                         |      |
| 3.  | 激光            | 按下后用作屏幕指针                         |      |
| 4.  | 向上            | 当通过 USB 连接计算机时的向上指针               |      |
| 5.  | 向右            | 当通过 USB 连接计算机时的向右指针               |      |
| 6.  | 向下            | 当通过 USB 连接计算机时的向下指针               |      |
| 7.  | 翻下页           | 当通过 USB 连接计算机时的翻下页                |      |
| 8.  | 向上指针          |                                   |      |
| 9.  | 向右指针          | 查看并更改 OSD 设置                      | 17   |
| 10. | 向下指针          |                                   |      |
| 11. | 音量+/-         | 调节音量                              | 16   |
| 12. | 静音            | 使内置的扬声器静音                         |      |
| 13. | 镜头缩放+         | 增加缩放                              | 15   |
| 14. | 镜头缩放-         | 减少缩放                              | 15   |
| 15. | 冻结            | 冻结/解除冻结屏幕图像                       |      |
| 16. | 空白            | 使屏幕空白显示                           |      |
| 17. | 数据源           | 检测输入设备                            |      |
| 18. | 自动            | 优化图像相位、轨迹、位置和分辨率                  |      |
| 19. | 菜单            | 打开 OSD                            | 17   |
| 20. | 状态            | 打开 OSD 状态菜单(此菜单仅当输入设备被检测到时<br>打开) | 38   |
| 21. | 梯形校正<br>顶部/底部 | 校正图像梯形(上宽/下宽)效果                   | 15   |
| 22. | 向左指针          | 查看并更改 OSD 设置                      |      |
| 23. | 输入            | 更换 OSD 菜单设置                       |      |
| 24. | 向上翻           | 当通过 USB 连接计算机时的翻上页                | 17   |
| 25. | 向左            | 当通过 USB 连接计算机时的向左指针               |      |
| 26. | 输入            | 当通过 USB 连接计算机时的输入                 |      |
| 27. | 电源            | 打开或关闭投影仪电源                        | 10   |
| 28. | 激光            | 用作屏幕指示器。 <b>切勿直射人眼。</b>           |      |

## 遥控器操作范围

此遥控器使用红外传输控制投影机。无需将其直接对准投影机。只要不将遥控器垂直对着投影机的侧 面或后面,遥控器即可在 7 米(23 英尺)的范围内正常工作,并且与投影机上下可各成 15 度角。如 果投影机对遥控器的操作没有反应,则请靠近一点。

## 投影机和遥控器按钮

可使用遥控器或投影机顶部的按钮对投影机进行操作。使用遥控器可执行投影机的所有操作,而使用 投影机上的按钮只能执行部分操作。下图显示了遥控器和投影机上的相应按钮。

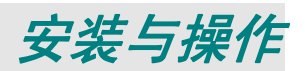

## 装入遥控器电池

按箭头方向滑动电池盒盖,取下盖子。

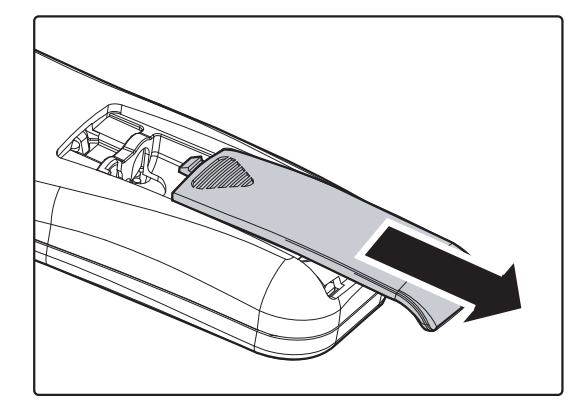

 按图示电池极性 (+/-) 放入提供的电 池。

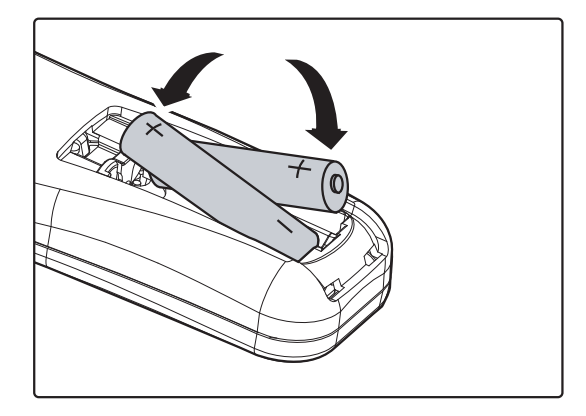

3. 重新合上盖子。

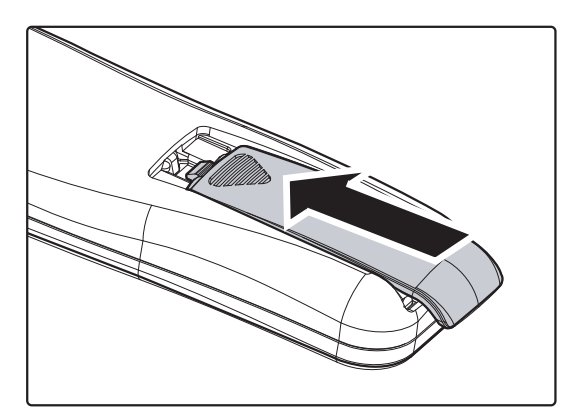

## 警告:

- 1. 只能使用 AAA 电池(建议使用碱性电池)。
- 2. 根据当地法律法规处理废旧电池。
- 3. 长期不使用投影仪时,请取出电池。

## 连接输入设备

台式机、笔记本和视频设备可以同时连接到投影机上。视频设备包括 DVD、VCD、和录像机,以及摄像机和数码相机。查看连接设备的使用手册,确认该设备具有相应的输出接口。

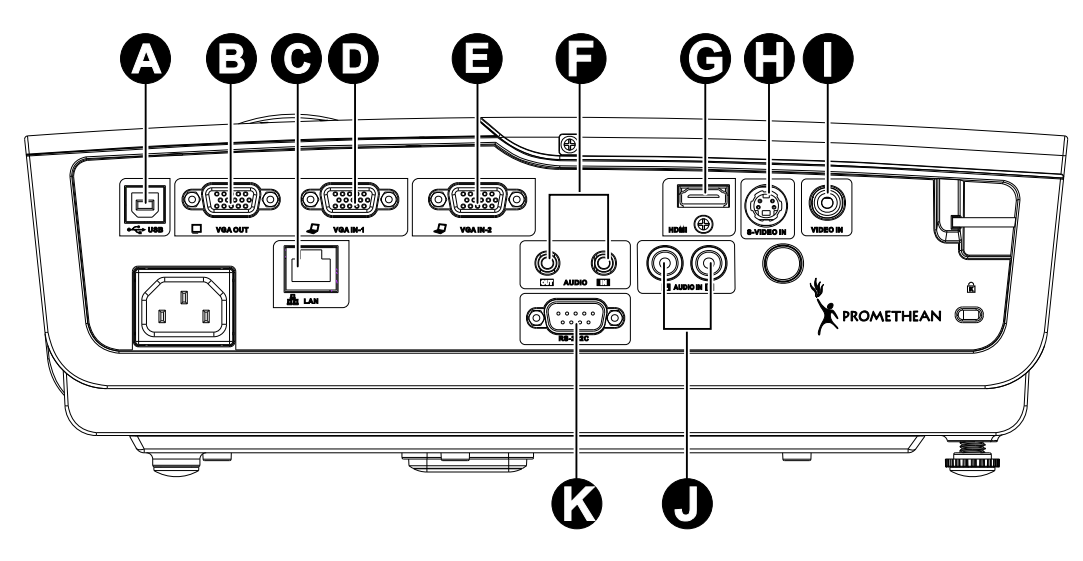

| 项目 | 标签           | 说明                              |  |
|----|--------------|---------------------------------|--|
| A  | • (USB)      | 通过 USB 线与电脑相连。                  |  |
| B  | VGA 输出       | 将 RGB 线连接到显示器。(环通仅适用于 VGA IN-1) |  |
| Θ  | LAN          | 通过 LAN 线与以太网相连。                 |  |
| D  | VGA 输入1      | 用 RGB 线与计算机和部件相连。               |  |
| 8  | VGA 输入-2     | 用 RGB 线与计算机和部件相连。               |  |
| 6  | 音频输入<br>音频输出 | 通过音频线与输入设备相连。<br>连接用于音频环通的音频线。  |  |
| ©  | HDMI         | 道过 HDMI 电缆与 HDMI 设备连接。          |  |
| 0  | S-VIDEO      | 值过 S-VIDEO 线与视频设备相连。            |  |
| 0  | VIDEO        | 通过复合电缆与视频设备连接。                  |  |
|    | 音频输入(L和R)    | 通过 AUDIO 电缆与 audio 设备连接。        |  |
| ß  | RS-232C      | 连接计算机与终端之间的数据传送。                |  |
|    |              |                                 |  |

警告:

为安全起见,请在连接前断开投影机和要连接设备的所有电源。

## 启动和关闭投影机

- 将电源线一端连接到投影机,另一端 连接到墙上的插座。
   投影机上的 () Power(电源)和
   READY LED(就绪 LED)亮起。
- 2. 启动已连接的设备。
- 3. 确保 READY LED (就绪 LED)发出 桔黄色光芒,并且不闪烁。然后按 ↔ Power (电源)按钮,打开投影机。

此时会显示投影机开机画面并检测到连接的设备。

如果启用了安全锁,请参看第12页的 "设置访问密码(安全锁)"。

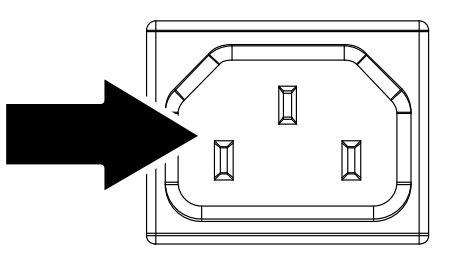

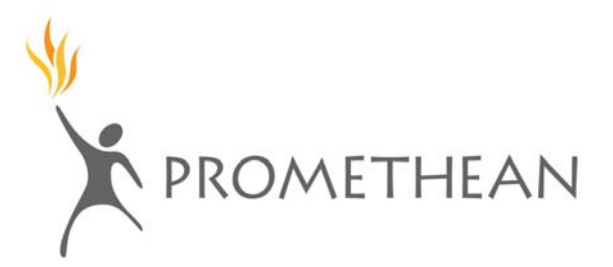

如果连接了多个输入设备,按
 SOURCE(信号源)按钮和使用▲▼
 在设备之间进行滚动。
 (通过 RGB 到分量适配器支持分量。)

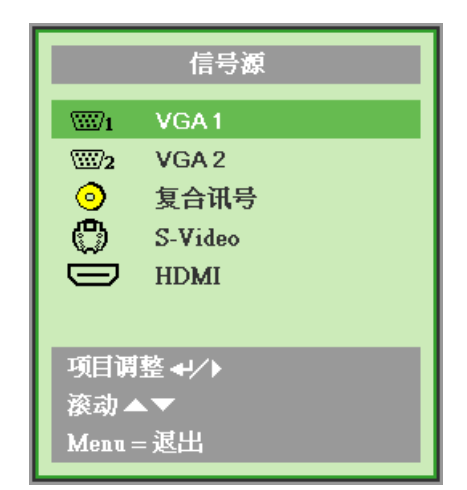

- VGA 1/VGA 2:模拟 RGB 分量:DVD 输入 YCbCr / YPbPr,或通过 HD15 接口的 HDTV 输入 YPbPr
- 复合讯号: 传统复合视频
- S-video: 超级视频(Y/C分离)
- HDMI: HDMI, DVI

5. 出现"关闭电源? /再次按电源开关" 信息时,按 Power(电源)开关,即 可关闭投影机。

关闭电源?再次按电源开关

告诫:

1. 启动投影机之前,务必取下镜头盖。

2. 在"就绪 LED"停止闪烁(投影机冷却完全)前不要拔出电源线。

## 设置访问密码(安全锁)

你可以利用这四个(箭头)按钮设置密码,以防止未经授权使用投影机。启用密码后,当你打开投影 机电源后必须输入密码。(参看第 17 页的"*浏览 OSD*"和第 18 页的"*设置 OSD 语言*",获取使用 OSD 菜单的帮助。)

## 重要说明:

请记住密码。没有密码,你将不能使用投影机。如果你把密码丢了,请联系你的销售商以了解清除密码的相关信息。

- **1**. 按 Menu (**菜**单) 按钮打开 OSD 菜单。
- 2. 按◀▶指针按钮移动到设置Ⅰ菜单。

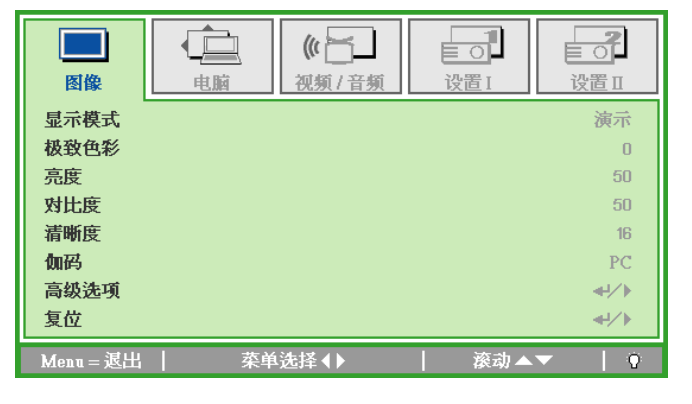

| 图像        |    | <b>《</b><br>初频/音频 | して<br>设置 I | していていていていていていていていていていています。 |
|-----------|----|-------------------|------------|----------------------------|
| 语言        |    |                   |            | 简体中文                       |
| 屏幕背景      |    |                   |            |                            |
| 投影方式      |    |                   |            | Р                          |
| 安全锁       |    |                   |            | 关                          |
| 影像比例      |    |                   |            | 全屏                         |
| 梯形校正      |    |                   |            | 0                          |
| 数字缩放      |    |                   |            | 0                          |
| 复位        |    |                   |            | <b>↓</b> /►                |
| Menu = 退出 | 菜单 | 选择∢▶              | 滚动▲        | ▼   Q                      |

- 3. 按▲▼指针按钮选择安全锁。
- 4. 按◀▶指针按钮启用或取消安全锁功能。

自动出现密码对话框。

| 國像        | ()         ()           电脑         视频 / 音频 | して<br>设置 I | <b>して</b><br>设置 II |
|-----------|--------------------------------------------|------------|--------------------|
| 语言        |                                            |            | 简体中文               |
| 屏幕背景      |                                            |            |                    |
| 投影方式      |                                            |            | P                  |
| 安全锁       |                                            |            | 关                  |
| 影像比例      |                                            |            | 全屏                 |
| 梯形校正      |                                            |            | 0                  |
| 数字缩放      |                                            |            | 0                  |
| 复位        |                                            |            | <b>↓</b> /▶        |
| Menu = 退出 |                                            | 滚动▲        | ✓ ↓ 0              |

 您可以使用红外线遥控器上的光标按钮
 ▲▼ ◀▶ 输入密码。你可以使用包括按 5 次同样箭头的组合方法进行设置,但 不能少于 5 个箭头。

> 以任何顺序按光标键设置密码。按 Menu(菜单)按钮退出对话框。

| 密码          |  |  |
|-------------|--|--|
| 注册密码 📄 确认密码 |  |  |
| Menu = 退出   |  |  |

| 密码     | 弓         |   |   |   |   |
|--------|-----------|---|---|---|---|
| 注册密码   | *         | * | * | * | * |
| 确认密码   | *         | * | * | * | * |
| OK     |           |   |   |   |   |
| Menu = | Menu = 退出 |   |   |   |   |

 安全锁启用的情况下,如果用户按开机 键,则出现密码确认菜单。
 按第5步设置的顺序输入密码。如果忘 记密码,请与服务中心联系。
 服务中心将验证所有者身份,然后帮其 重设密码。

| 密码        | I |
|-----------|---|
|           |   |
| Menu = 取消 | i |

## 调节投影机高度

在安装投影机时注意下列事项:

- 投影机桌或台应当水平且稳定。
- 投影机的位置与屏幕垂直。
- 确保线缆位置安全,以免自己被线缆绊倒。

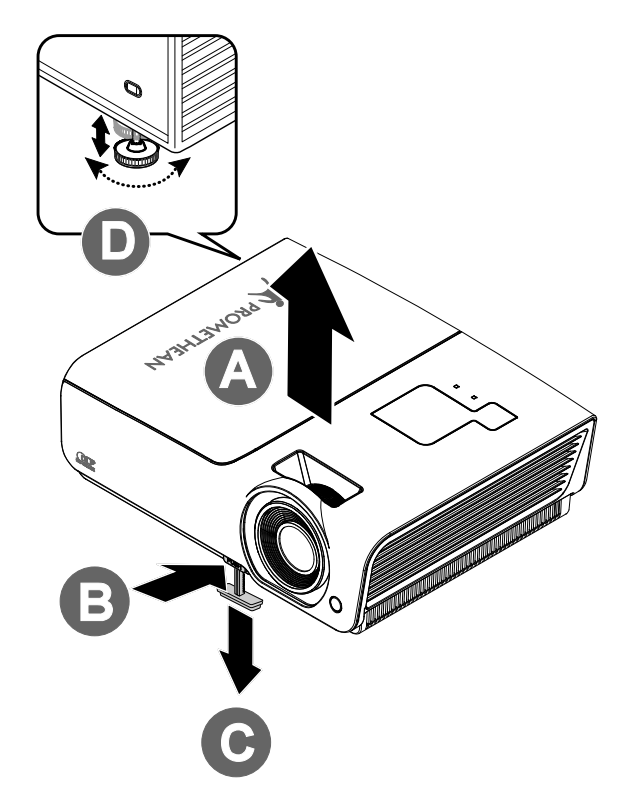

- 要提升投影机的高度,请抬起投影机 [A],并按下高度调节器按钮 [B]。
   高度调节器的位置下降 [C]。
- 2. 要降低投影机的高度,请按高度调节器按钮,并向下压投影机的顶部。
- **3.** 要调节图像角度,左右旋转倾斜调节器 [D] 直到出现所需要的角度。

## 调整聚焦和梯形校正

 使用图像-聚焦控件(仅 在投影机上有)使投影
 图像更加清晰 A。

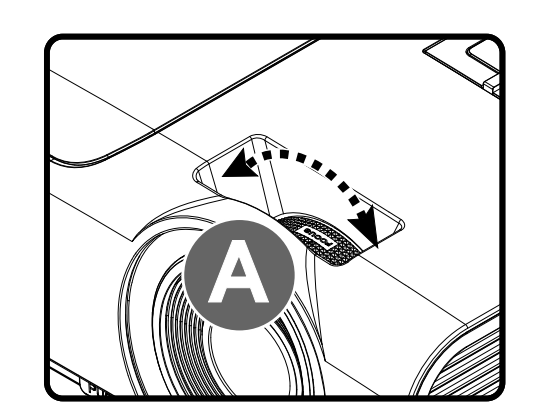

 使用遥控器上的梯形校 正按钮校正图像梯形 (上面或下面更宽)效 果。

**3.** 屏幕上出现梯形校正控件。

□ 梯形校正

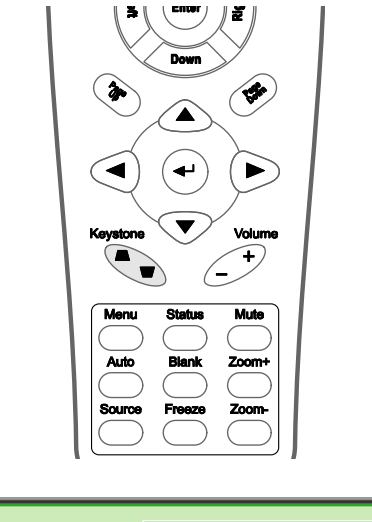

0

## 调节音量

- 在遥控器上按 Volume (音量)+/-。
   音量控件出现在屏幕 上。
  - 注意:由于此投影机没 有扬声器,所以 此音量控制用于 连接的外部音频 设备。

■ り) 音量

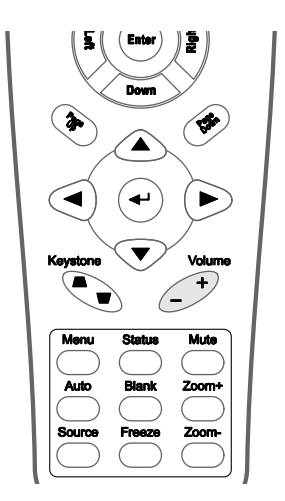

**2.** 按 Mute (**静音**) 键关闭 音量。

**>>** 

4

## 屏幕显示(OSD) 菜单设置

## OSD Menu(菜单) 控件

投影机具有 OSD,可让您调整图像和更改各种设置。

<u>浏览OSD</u>

您可以使用遥控器光标按钮切换和更改 OSD。下图显示了投影机上的相应按钮。

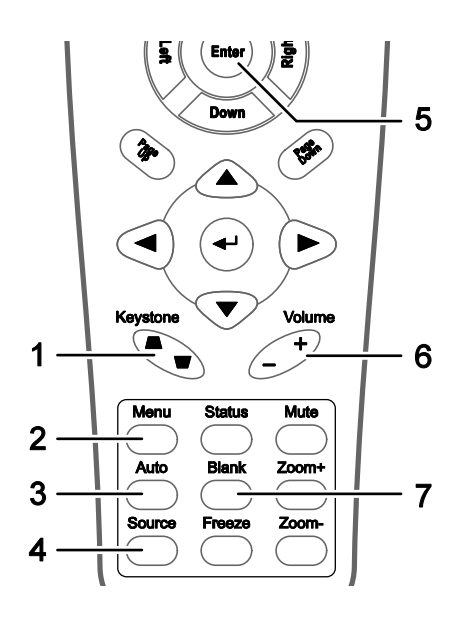

- 要打开 OSD,请按 Menu (菜 单)按钮。
- 2. 共有 5 个菜单。按指针按钮
   ◄▶可在菜单间移动。
- 按指针按钮▲▼可在一个 Menu(菜单)内上下移动。
- 4. 按◀▶可更改设置值。
- 5. 按 **Menu**(**菜单**)关闭 OSD 或离开子菜单。

| 图像        |    | ()<br>()<br>()<br>()<br>()<br>()<br>()<br>()<br>()<br>()<br>( | - 1<br>- 0<br>- ひ<br>- ひ | 设置Ⅱ          |
|-----------|----|---------------------------------------------------------------|--------------------------|--------------|
| 显示模式      |    |                                                               |                          | 演示           |
| 极致色彩      |    |                                                               |                          | 0            |
| 亮度        |    |                                                               |                          | 50           |
| 对比度       |    |                                                               |                          | 50           |
| 清晰度       |    |                                                               |                          | 16           |
| 伽码        |    |                                                               |                          | PC           |
| 高级选项      |    |                                                               |                          | <b>↔!∕</b> ► |
| 复位        |    |                                                               |                          | <b>≁!∕</b> ► |
| Menu = 退出 | 茶单 | 鱼选择∢▶                                                         | 滚动▲                      | ▼   Ö        |

## 注意:

由于视频源的不同,并非所有 OSD 都可用。例如: 在**电脑**菜单中的**水平/垂直位置**项仅可在与 PC 连 接时修改。不可用于进入更改设置的项目显示为灰色。

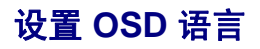

继续前根据偏好设置 OSD 语言。

1. 按 Menu(菜单)按钮。按◀▶指针按钮浏览设置 I。

| 图像        | ◆<br>电脑<br>() () () () () () () () () () () () () ( | して<br>设置 I | <b>して</b><br>设置 II |
|-----------|-----------------------------------------------------|------------|--------------------|
| 语言        |                                                     |            | 简体中文               |
| 屏幕背景      |                                                     |            |                    |
| 投影方式      |                                                     |            | Р                  |
| 安全锁       |                                                     |            | 关                  |
| 影像比例      |                                                     |            | 全屏                 |
| 梯形校正      |                                                     |            | 0                  |
| 数字缩放      |                                                     |            | 0                  |
| 复位        |                                                     |            | <b>4</b> 4∕ ►      |
| Menu = 退出 | 茶单选择 ◆                                              | 滚动▲        | ▼   Q              |

2. 按▲▼指针按钮,突出显示语言。

| 図像        | 电脑 | <b>《</b> 】<br>视频/音频 | 设置 I | <b>2</b><br>し<br>改置 II |
|-----------|----|---------------------|------|------------------------|
| 语言        |    |                     |      | 简体中文                   |
| 屏幕背景      |    |                     |      |                        |
| 投影方式      |    |                     |      | Р                      |
| 安全锁       |    |                     |      | 关                      |
| 影像比例      |    |                     |      | 全屏                     |
| 梯形校正      |    |                     |      | 0                      |
| 数字缩放      |    |                     |      | 0                      |
| 复位        |    |                     |      | <b>←!/</b> ▶           |
| Menu = 退出 |    | ]调整∢▶               | 滚动▲  | <b>•</b>   •           |

- 3. 按◀▶指针按钮,突出显示想要的语言。
- 4. 按两次 Menu(菜单) 按钮关闭 OSD。

## OSD 菜单概览

根据以下图示可以迅速找到设置并确定设置的范围。

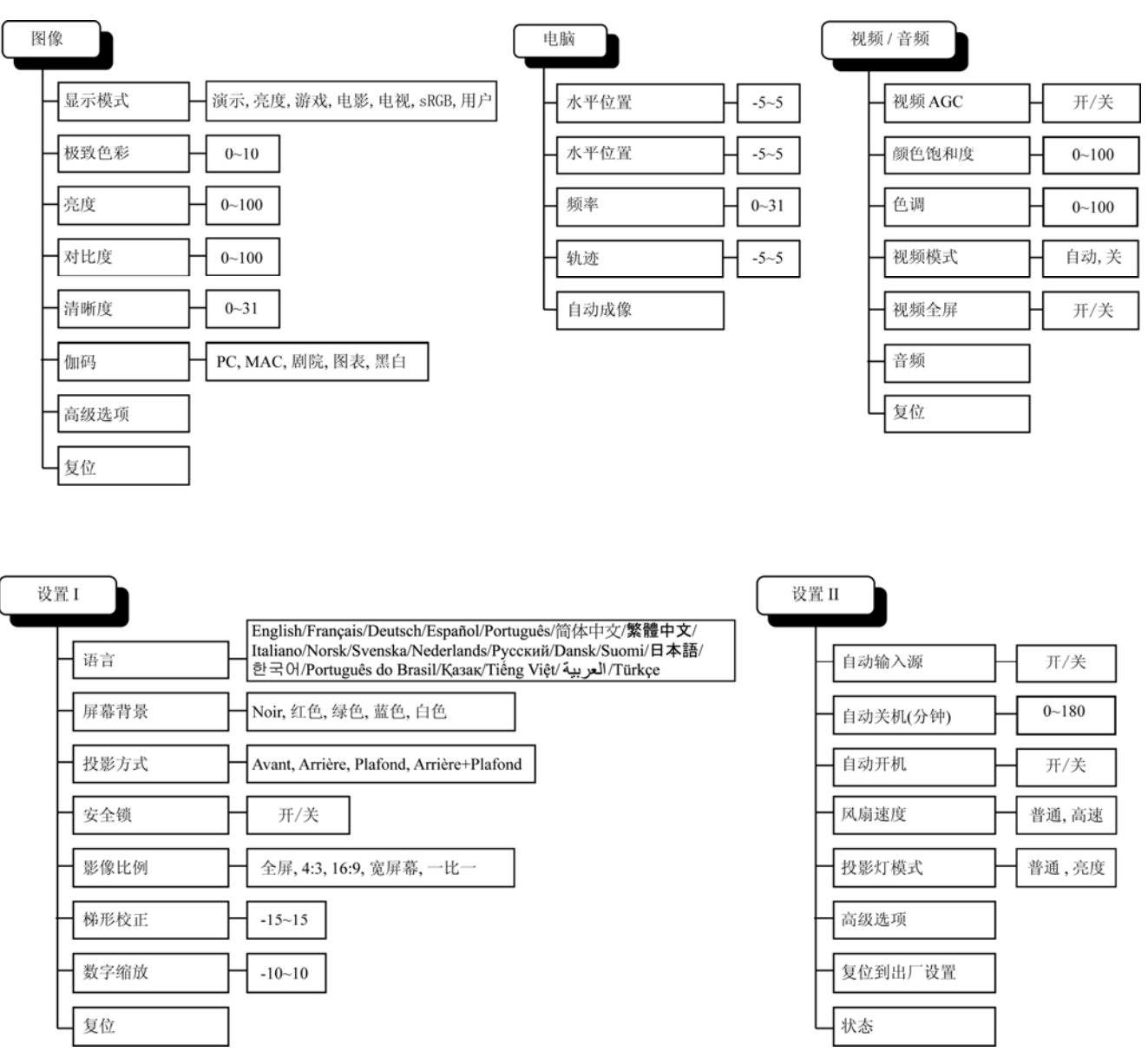

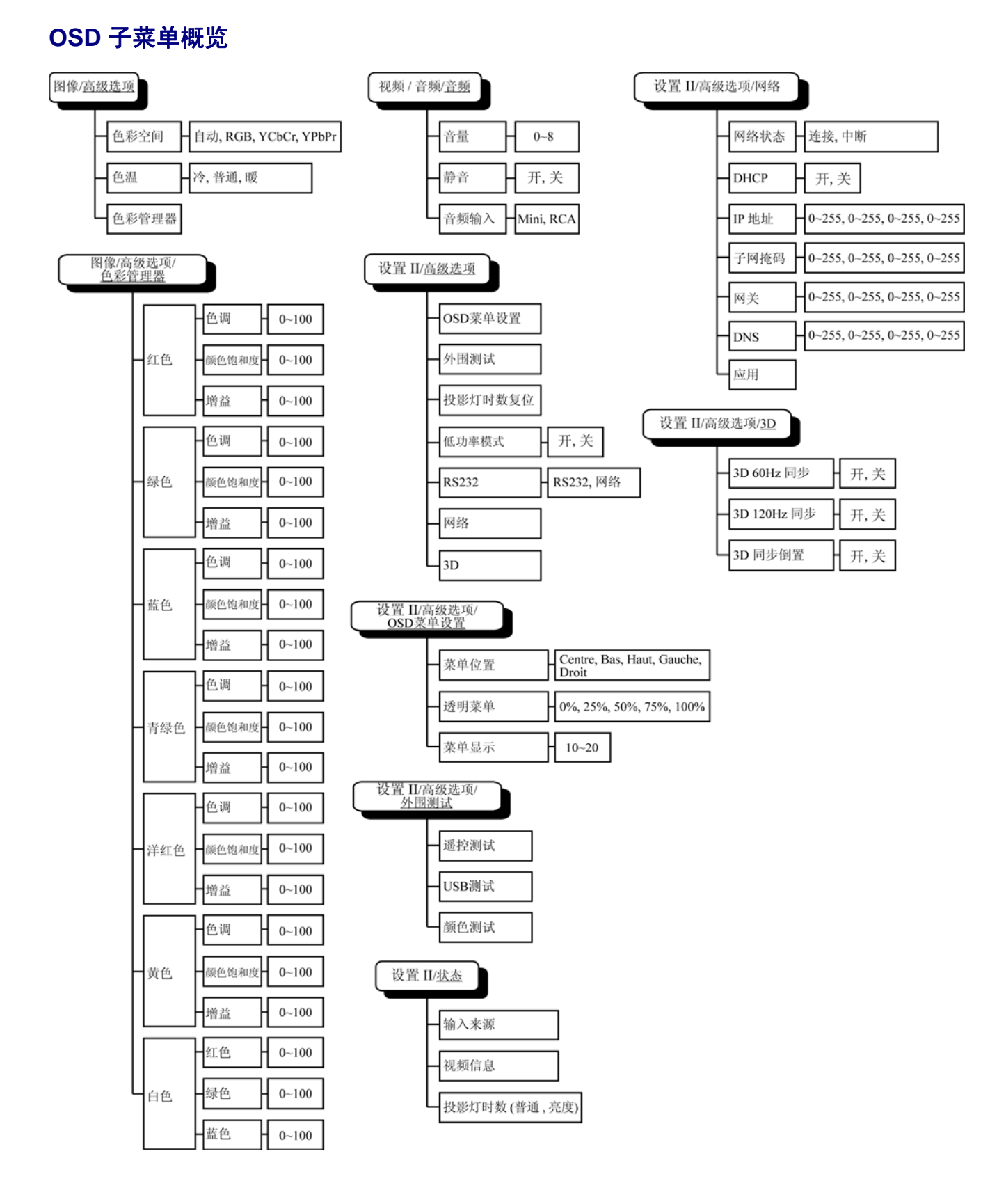

## 图像菜单

按 Menu(**菜单**)按钮打开 OSD 菜单。按◀▶指针按钮移动到**图像菜单**。按▲▼指针按钮,在**图像**菜 单中上下移动。按◀▶更改设置值。

| 國像      | 电脑 | <b>《</b> 】<br>视频/音频 | して<br>して<br>し<br>び置 I | <b>して</b><br>设置 II |
|---------|----|---------------------|-----------------------|--------------------|
| 显示模式    |    |                     |                       | 演示                 |
| 极致色彩    |    |                     |                       | 0                  |
| 亮度      |    |                     |                       | 50                 |
| 对比度     |    |                     |                       | 50                 |
| 清晰度     |    |                     |                       | 16                 |
| 伽码      |    |                     |                       | PC                 |
| 高级选项    |    |                     |                       | <b>₩/</b> ►        |
| 复位      |    |                     |                       | <b>₩/</b>          |
| Menu=退出 | 茶单 | 鱼选择◀▶               | 滚动▲`                  | •   O              |

| 项目   | 说明                                      |
|------|-----------------------------------------|
| 显示模式 | 按◀▶指针按钮设置显示模式。                          |
| 极致色彩 | 按◀▶指针按钮调节极致色彩值。                         |
| 亮度   | 按◀▶指针按钮调节显示的亮度。                         |
| 对比度  | 按◀▶指针按钮调节显示的对比度。                        |
| 清晰度  | 按◀▶指针按钮调节显示的清晰度。                        |
| 伽码   | 按◀▶指针按钮调节显示的伽码校正。                       |
| 高级选项 | 按← (输入) / ▶ 进入高级选项菜单。参阅第 22 页的"高级选项功能"。 |
| 复位   | 按◀┛(输入)/▶将所有设置重设为默认值。                   |

## 高级选项功能

按 Menu(菜单)按钮打开 OSD 菜单。按 ◀ ▶ 移动到图像菜单。按 ▲ ▼ 移动到高级选项菜单,然后 按输入或 ▶。按 ▲ ▼ 在高级选项菜单中上下移动。

| 图像                  | 电脑 | <b>(《</b> )<br>视频 / 音频<br>高级选项 | して<br>して<br>ひ置 I | <b>2</b><br>で<br>改置 I |
|---------------------|----|--------------------------------|------------------|-----------------------|
| 色彩空间<br>色温<br>色彩管理器 |    |                                |                  | 自动<br>普通<br>◀┙∕♪      |
| Menu = 退出           |    |                                | 滚动▲              | ▼   Ŷ                 |

| 项目    | 说明                                               |  |  |
|-------|--------------------------------------------------|--|--|
| 色彩空间  | 按◀▶指针按钮调节色彩空间。<br>(范围: 自动 – RGB – YPbPr – YCbCr) |  |  |
| 色温    | 按 <b>&lt; ▶</b> 指针按钮调节色温。<br>(范围: 冷 – 普通 – 暖)    |  |  |
| 色彩管理器 | 按                                                |  |  |

## 颜色管理器

## 按◀ (输入) / ▶ 输入颜色管理器子菜单。

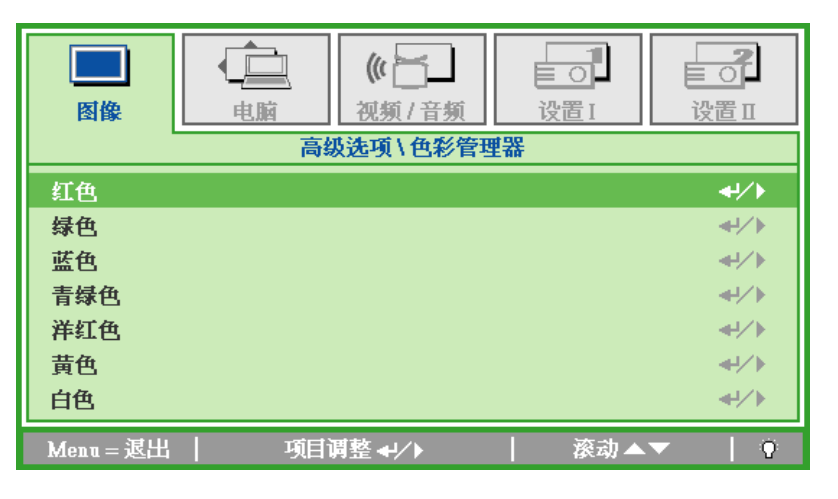

| 项目  | 说明                                   |
|-----|--------------------------------------|
| 红色  | 选择输入红色颜色管理器。<br>按◀▶按钮调节色调、颜色饱和度和增益。  |
| 绿色  | 选择输入绿色颜色管理器。<br>按◀▶按钮调节色调、颜色饱和度和增益。  |
| 蓝色  | 选择输入蓝色颜色管理器。<br>按◀▶按钮调节色调、颜色饱和度和增益。  |
| 青绿色 | 选择输入青绿色颜色管理器。<br>按◀▶按钮调节色调、颜色饱和度和增益。 |
| 洋红色 | 选择输入洋红色颜色管理器。<br>按◀▶按钮调节色调、颜色饱和度和增益。 |
| 黄色  | 选择输入黄色颜色管理器。<br>按◀▶按钮调节色调、颜色饱和度和增益。  |
| 白色  | 选择输入白色颜色管理器。<br>按◀▶按钮调节红色、绿色和蓝色。     |

按 Menu(**菜单**)按钮打开 OSD 菜单。按◀▶指针按钮移动到**电脑**菜单。按▲▼指针按钮,在**电脑**菜 单中上下移动。按◀▶更改设置值。

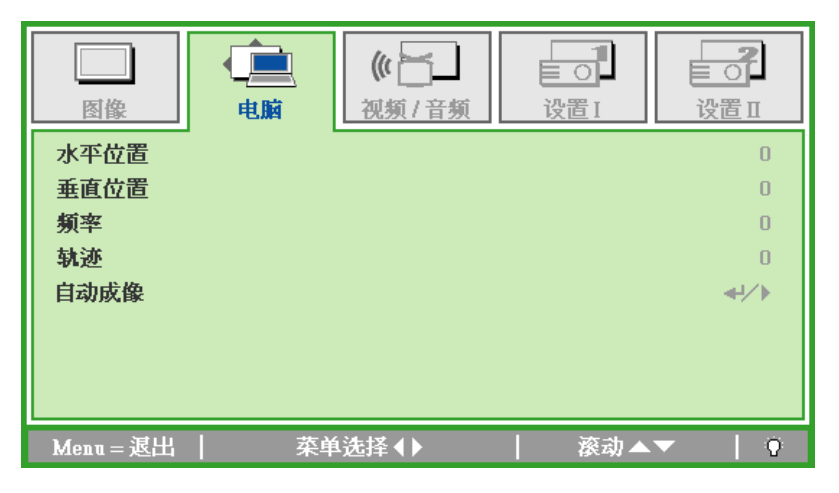

| 项目   | 说明                             |  |  |
|------|--------------------------------|--|--|
| 水平位置 | 按 ◀▶ 指针按钮向左或右调节显示的位置。          |  |  |
| 垂直位置 | 按 ◀▶ 指针按钮向上或下调节显示的位置。          |  |  |
| 频率   | 按 ◀▶ 指针按钮调节 A/D 采样时钟。          |  |  |
| 轨迹   | 按 ◀▶ 指针按钮调节 A/D 采样点。           |  |  |
| 自动成像 | 按 ← ( 输入) / ▶ 自动调节相位、轨迹、大小和位置。 |  |  |

## 视频/音频菜单

按 Menu(**菜单**)按钮打开 OSD 菜单。按◀▶指针按钮移动到**视频/音频**菜单。按▲▼指针按钮,在**视** 频/音频菜单中上下移动。按◀▶更改设置值。

| 国像        |    | 《 】<br>视频 / 音频 | - 1<br>- 0<br>- ひ<br>- ひ | 设置Ⅱ         |
|-----------|----|----------------|--------------------------|-------------|
| 视频 AGC    |    |                |                          | 关           |
| 颜色饱和度     |    |                |                          | 50          |
| 色调        |    |                |                          | 50          |
| 视频模式      |    |                |                          | 关           |
| 视频全屏      |    |                |                          | 关           |
| 音頻        |    |                |                          | <b>₩/</b> ► |
| 复位        |    |                |                          | <b>₩/</b> ► |
|           |    |                |                          |             |
| Menu = 退出 | 菜単 | 选择◀▶           | │ 滚动▲                    | ▼   Q       |

| 项目     | 说明                                         |  |  |
|--------|--------------------------------------------|--|--|
| 视频 AGC | 按◀▶指针按钮可启用或禁用视频源的自动增益控制。                   |  |  |
| 颜色饱和度  | 按◀▶指针按钮调节颜色饱和度。                            |  |  |
| 色调     | 按◀▶按钮调节色调。                                 |  |  |
| 视频模式   | 按◀▶按钮选择不同的视频模式。                            |  |  |
| 视频全屏   | 按◀▶按钮启用或禁用视频全屏。                            |  |  |
| 音频     | 按← (输入) / ▶ 进入音频菜单。参阅第 26 页的" <i>音频</i> "。 |  |  |
| 复位     | 按◀ (输入) / ▶ 将所有设置重设为默认值。                   |  |  |

注意:

播放交错式视频时可能出现视频锯齿。如须解决这一问题,请打开视频/音频菜单,并对视频模式进 行调整。

## 按◀┛ (输入) / ▶ 进入音频子菜单。

| 图像                        | 电脑 | (()<br>初频/音频<br>音频 | して<br>して<br>没置 I | して<br>设置 II |
|---------------------------|----|--------------------|------------------|-------------|
| 音量<br>静音<br>音 <b>頻输</b> 入 |    |                    |                  | 4<br>关<br>◎ |
| Menu = 退出                 |    |                    | 滚动▲              | · Q         |

| 项目       | 说明                                 |  |  |
|----------|------------------------------------|--|--|
| <u> </u> | 按 ◀▶ 指针按钮调节音量。<br>(范围: 0~8)        |  |  |
| 静音       | 按 ◀▶ 指针按钮开启或关闭扬声器。                 |  |  |
| 音频输入     | 按指针 ◀▶ 按钮选择音频输入。<br>(范围: Mini~RCA) |  |  |

## 设置 I 菜单

按 Menu(**菜单**)按钮打开 OSD 菜单。按◀▶指针按钮移动到**设置Ⅰ**菜单。按▲▼指针按钮,在**设置Ⅰ** 菜单中上下移动。按◀▶更改设置值。

| 國像        | ()         ()           电脑         () | して<br>设置 I | していていていていていていていていていていています。 |
|-----------|---------------------------------------|------------|----------------------------|
| 语言        |                                       | -          | 简体中文                       |
| 屏幕背景      |                                       |            |                            |
| 投影方式      |                                       |            | Р                          |
| 安全锁       |                                       |            | 关                          |
| 影像比例      |                                       |            | 全屏                         |
| 梯形校正      |                                       |            | 0                          |
| 数字缩放      |                                       |            | 0                          |
| 复位        |                                       |            | <b>4</b> ½                 |
| Menu = 退出 | 菜单选择 ◆ >                              | 滚动▲        | ▼   Ÿ                      |

| 项目   | 说明                                  |
|------|-------------------------------------|
| 语言   | 按◀▶指针按钮选择不同的本地化菜单。                  |
| 屏幕背景 | 按◀▶指针按钮选择不同颜色让屏幕背景变为空白。             |
| 投影方式 | 按◀▶指针按钮从两种投影方式中进行选择。                |
| 安全锁  | 按◀▶指针按钮启用或取消安全锁功能。                  |
| 影像比例 | 按◀▶指针按钮调节视频影像比例。                    |
| 梯形校正 | 按◀▶指针按钮调节显示的梯形校正。                   |
| 数字缩放 | 按◀▶ 指针按钮调节数字缩放菜单。                   |
| 复位   | 按◀ (输入) / ▶ 将所有设置复位到预设值(预设為语言及安全锁)。 |

## 设置Ⅱ菜单

按 Menu(**菜单**)按钮打开 OSD 菜单。按 ◀▶ 指针按钮移动到**设置 Ⅱ** 菜单。按▲▼指针按钮,在**设置 Ⅱ** 菜单中上下移动。

| 回         ●         ●         ●         ●         ●         ●         ●         ●         ●         ●         ●         ●         ●         ●         ●         ●         ●         ●         ●         ●         ●         ●         ●         ●         ●         ●         ●         ●         ●         ●         ●         ●         ●         ●         ●         ●         ●         ●         ●         ●         ●         ●         ●         ●         ●         ●         ●         ●         ●         ●         ●         ●         ●         ●         ●         ●         ●         ●         ●         ●         ●         ●         ●         ●         ●         ●         ●         ●         ●         ●         ●         ●         ●         ●         ●         ●         ●         ●         ●         ●         ●         ●         ●         ●         ●         ●         ●         ●         ●         ●         ●         ●         ●         ●         ●         ●         ●         ●         ●         ●         ●         ●         ●         ●         ●         ● | <br>设置 Ⅱ     |
|----------------------------------------------------------------------------------------------------|--------------|
| 自动输入源                                                                                                    | 关            |
| 自动关机(分钟)                                                                                                    | 0            |
| 自动开机                                                                                                    | 关            |
| 风扇速度                                                                                                    | 普通           |
| 投影灯模式                                                                                                    | 普通           |
| 高级选项                                                                                                    | <b>≪!∕</b> ► |
| 复位到出厂设置                                                                                                    | <b>↓</b> /   |
| 状态                                                                                                    | <b>↔/</b> )  |
| Menu=退出     菜单选择 ◆                                                                                                    | b▲▼   Ŷ      |

| 项目       | 说明                                                      |  |  |
|----------|---------------------------------------------------------|--|--|
| 自动输入源    | 按 ◀▶ 指针按钮启用或禁用自动输入源检测。                                  |  |  |
| 自动关机(分钟) | 没有信号时,按 ◀▶ 指针按钮启用或取消投影灯自动关闭功能。                          |  |  |
| 自动开机     | 提供 AC 电源时,按 ◀▶ 指针按钮启用或取消投影机自动开机功能。                      |  |  |
| 风扇速度     | 按 ◀▶ 指针按钮在普通和高速之间选择。<br><b>注意:</b> 建议在高温、高湿度或高海拔地区选择高速。 |  |  |
| 投影灯模式    | 按 ◀▶ 指针按钮选择较高或较低亮度的投影灯模式,以节省投影灯寿命。                      |  |  |
| 高级选项     | 按                                                       |  |  |
| 复位到出厂设置  | 按 ← ( 输入 ) / ▶ 将所有项目复位到出厂预设值。                           |  |  |
| 状态       | 按 		 (输入) / ▶ 输入状态菜单。参看第 38 页,了解有关状态的更多信息。              |  |  |

## 高级选项功能

## 按 Menu(**菜单**)按钮打开 OSD 菜单。按 ◀ ▶ 移动到**设置 Ⅱ** 菜单。按▲▼ 移动到**高级选项**菜单,然后 按**输入**或 ▶。按▲▼在**高级选项**菜单中上下移动。按 ◀ ▶ 更改设置值。

| 回         ●         ●         ●         ●         ●         ●         ●         ●         ●         ●         ●         ●         ●         ●         ●         ●         ●         ●         ●         ●         ●         ●         ●         ●         ●         ●         ●         ●         ●         ●         ●         ●         ●         ●         ●         ●         ●         ●         ●         ●         ●         ●         ●         ●         ●         ●         ●         ●         ●         ●         ●         ●         ●         ●         ●         ●         ●         ●         ●         ●         ●         ●         ●         ●         ●         ●         ●         ●         ●         ●         ●         ●         ●         ●         ●         ●         ●         ●         ●         ●         ●         ●         ●         ●         ●         ●         ●         ●         ●         ●         ●         ●         ●         ●         ●         ●         ●         ●         ●         ●         ●         ●         ●         ●         ●         ● | して<br>ひ<br>び<br>置<br>I | 2000日        |
|----------------------------------------------------------------------------------------------------|------------------------|--------------|
| 高级选项                                                                                                    |                        |              |
| OSD菜单设置                                                                                                    |                        | <b>↓</b> /)  |
| 外围测试                                                                                                    |                        | <b>↔</b> />  |
| 投影灯时数复位                                                                                                    |                        | <b>↓/</b>    |
| 低功率模式                                                                                                    |                        | 关            |
| RS232                                                                                                    |                        | RS232        |
| 网络                                                                                                    |                        | <b>↓</b> /▶  |
| 3D                                                                                                    |                        | <b>4!∕</b> ► |
| Menu=退出                                                                                                    | 滚动▲\                   | • Q          |

| 项目       | 说明                                          |
|----------|---------------------------------------------|
| OSD 菜单设置 | 按                                           |
| 外围测试     | 按 		 (输入) / ▶ 进入外围测试菜单。参阅第 30 页了解外围测试的详细信息。 |
| 投影灯时数复位  | 更换投影灯后,此项目应归零。参阅第31页了解投影灯时数复位的详细信息。         |
| 低功率模式    | 按 ◀▶ 开启或关闭低功率模式。                            |
| RS232    | 按 ◀▶ 根据投影仪连接方法选择 RS232(遥控)或网络(LAN)模式。       |
| 网络       | 按 		 (输入) / ▶ 进入网络菜单。参见第 31 页了解网络设置的更多信息。   |
| 3D       | 按                                           |

**注意:** *为使用 3D 功能,请先在 DVD 设备的 3D 光盘菜单的 3D 设置中启用影片播放。* 

## <u>OSD 菜单设置</u>

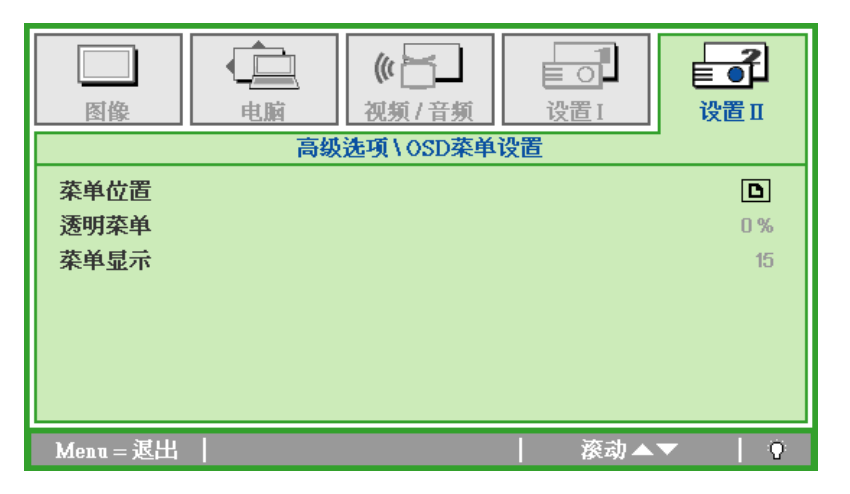

| 项目   | 说明                    |  |  |
|------|-----------------------|--|--|
| 菜单位置 | 按 ◀▶ 键选择不同的 OSD 位置。   |  |  |
| 透明菜单 | 按 ◀▶ 按钮选择 OSD 背景透明水平。 |  |  |
| 菜单显示 | 按 ◀▶ 按钮设置 OSD 超时延长时间。 |  |  |

<u>外围测试</u>

| 图像            |   | <b>《 】</b><br>视频 / 音频 | 1000000000000000000000000000000000000 | ■<br>・<br>・<br>设置 II  |
|---------------|---|-----------------------|---------------------------------------|-----------------------|
|               | 高 | 級选项\外围测               | 试                                     |                       |
| 遙控測试<br>USB測试 |   |                       |                                       | <ul><li>↓/▶</li></ul> |
| 颜色测试          |   |                       |                                       | <b>↓/</b>             |
|               |   |                       |                                       |                       |
|               |   |                       |                                       |                       |
| Menu=退出       |   |                       | 滚                                     | 动▲▼   የ               |

| 项目     | 说明                                |
|--------|-----------------------------------|
| 遥控测试   | 按 ✔ (输入) / ▶ 测试 IR 遥控器,以进行诊断。     |
| USB 测试 | 按 ✔ ( 输入 ) / ▶ 测试与相连 PC 的 USB 连接。 |
| 颜色测试   | 按 ← ( 输入) / ▶ 在屏幕上选择不同色彩。         |

投影灯时数复位

| 回     ●     ●     ●       图像     电脑     视频/音频     设置 I | <b>●</b> ●<br>设置 II |
|--------------------------------------------------------|---------------------|
| 高级选项\投影灯时数复位                                           |                     |
| 请参闻用户手册…                                               |                     |
| Menu = 退出                                              |                     |

请参看第 41 页的" *重新设置投影灯*",重设投影灯时数计时器。

网络

| 國像        | <b>(()</b><br>视频/音频 | して<br>设置 I | <b>●</b> ●<br>改置 I |
|-----------|---------------------|------------|--------------------|
|           | <br>高级选项\网络         |            |                    |
| 网络状态      |                     |            | 连接                 |
| DHCP      |                     |            | 关                  |
| IP 地址     |                     | 255.       | 255.255.255        |
| 子网掩码      |                     | 255.       | 255.255.255        |
| 网关        |                     | 255.       | 255.255.255        |
| DNS       |                     | 255.       | 255.255.255        |
| 应用        |                     |            | <b>4</b> 4∕ ►      |
| Menu = 退出 |                     | 滚动▲`       | ▼   Q              |

| 项目    | 说明                                                             |
|-------|----------------------------------------------------------------|
| 网络状态  | 显示网络连接状态。                                                      |
| DHCP  | 按 ◀▶ 开启或关闭 DHCP。<br>注意:如果选择 DHCP 关闭,请输入 IP 地址、子网掩码、网关和 DNS 域名。 |
| IP 地址 | 如果关闭 DHCP,请输入有效 IP 地址。                                         |
| 子网掩码  | 如果关闭 DHCP,请输入有效子网掩码。                                           |
| 网关    | 如果关闭 DHCP,请输入有效网关地址。                                           |
| DNS   | 如果关闭 DHCP,请输入有效 DNS 域名。                                        |
| 应用    | 按                                                              |

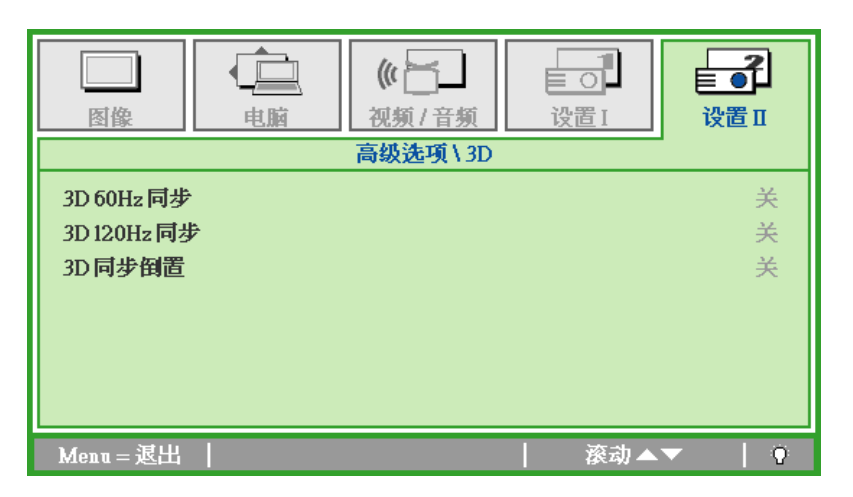

| 项目          | 说明                   |
|-------------|----------------------|
| 3D 60Hz 同步  | 按 ◀▶ 开启或关闭 3D 60Hz。  |
| 3D 120Hz 同步 | 按 ◀▶ 开启或关闭 3D 120Hz。 |
| 3D 同步倒置     | 按 ◀▶ 开启或关闭 3D 同步倒置。  |

注意:

PRM-25 可支持 3D 功能,有关详情请联系 Promethean。

为简化和易于操作,投影仪提供多种网络和远程管理功能。

投影仪 LAN/RJ45 网络功能,例如远程管理: 电源开/关、亮度及对比度设置。以及投影仪状态信息,例如 视频一信号源、声音一静音等。

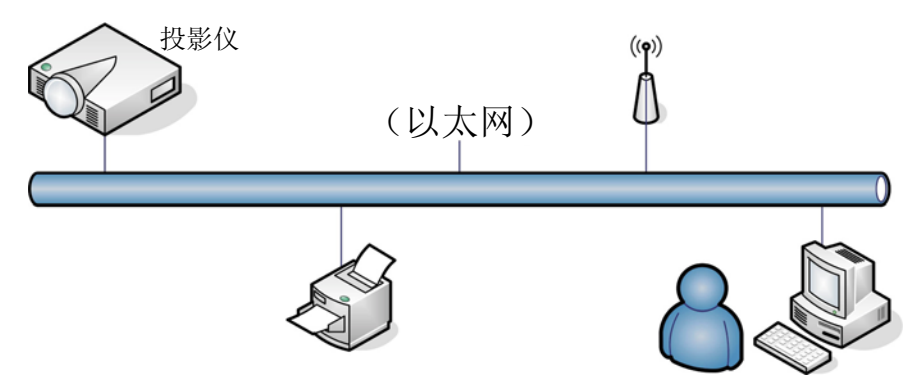

LAN\_RJ45

1. 连接 RJ45 电缆到投影仪和 PC (笔记本电脑)上的 RJ45 端口。

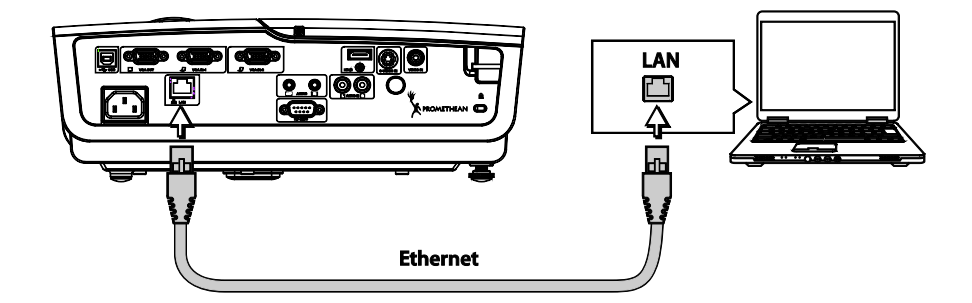

2. 在 PC (笔记本电脑)上,选择 Start → Control Panel → Network Connections。

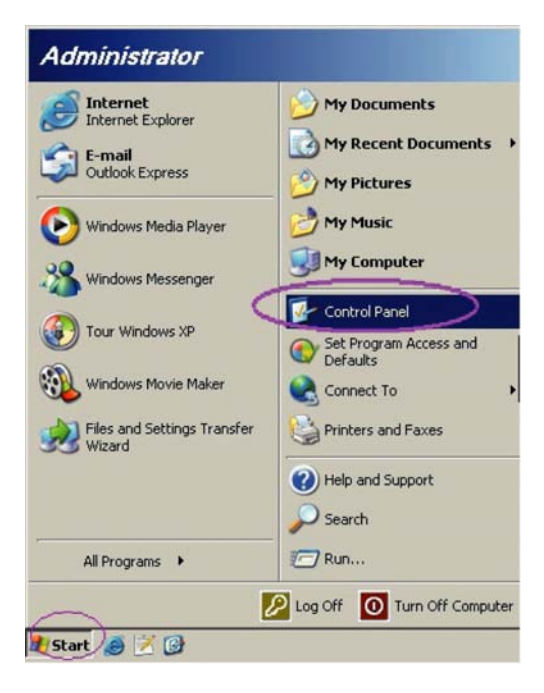

3. 右击 Local Area Connection,并选择 Properties。

| Network Connections<br>File Edit View Favorites Tools Adv                    | anced Help                          |                    | _10,                                                                                           |
|------------------------------------------------------------------------------|-------------------------------------|--------------------|------------------------------------------------------------------------------------------------|
| 🕃 Back 🔸 🕤 🖌 🍠 💭 Search 🌔 Fol                                                | ders   🕼 🖓 🗙 🎙                      | 9 🖽 -              |                                                                                                |
| Address S Network Connections                                                |                                     |                    | 💌 🄁 Go                                                                                         |
| LAN or High-Speed Internet                                                   |                                     |                    |                                                                                                |
| Local Area Connection<br>Connected, Frewalled<br>Broadcom NetXtreme 57xx Gig | Disable<br>Status<br>Repair         | n<br>svalled<br>ær | Wireless Network Connection<br>Not connected, Frewalled<br>(m) Intel(R) Wireless WiFi Link 496 |
| Wizard                                                                       | Bridge Connections                  |                    |                                                                                                |
| New Connection Wizard                                                        | Create Shortcut<br>Delete<br>Rename | Wizard             |                                                                                                |
|                                                                              | Properties                          |                    |                                                                                                |
| View or change settings for this connection,                                 | such as adapter, protoc             | ol, or modern co   | nfiguration settings.                                                                          |

- 4. 在 Properties 窗口内,选择 General 标签并选择 Internet Protocol (TCP/IP)。
- 5. 点击 Properties。

| Local Area Connection Properties                                                                                                    | ? ×                         |
|----------------------------------------------------------------------------------------------------|-----------------------------|
| General Advanced                                                                                                    |                             |
| Connect using:                                                                                                    |                             |
| Broadcom NetXtreme 57xx Gigabit Cc                                                                                                    | Configure                   |
| This connection uses the following items:                                                                                                   |                             |
| QoS Packet Scheduler                                                                                                    | <b>_</b>                    |
| Network Monitor Driver     Internet Protocol (TCP/IP)                                                                                       |                             |
| 4                                                                                                    |                             |
| Install                                                                                                    | Properties                  |
| Description                                                                                                    |                             |
| Transmission Control Protocol/Internet Protocol<br>wide area network protocol that provides comm<br>across diverse interconnected networks. | . The default<br>junication |
| Show icon in notification area when connected                                                                                               | d                           |
| Notify me when this connection has limited or n                                                                                             | no connectivity             |
|                                                                                                    |                             |
| OK                                                                                                    | Cancel                      |

6. 点击 Use the following IP address 并填写 IP 地址和子网掩码,然后点击 OK。

| Internet Protocol (TCP/IP) Propertie                                                                                                    | es <b>?</b> X |  |  |  |
|----------------------------------------------------------------------------------------------------|---------------|--|--|--|
| General                                                                                                    |               |  |  |  |
| You can get IP settings assigned automatically if your network supports<br>this capability. Otherwise, you need to ask your network administrator for<br>the appropriate IP settings. |               |  |  |  |
| O <u>O</u> btain an IP address automatical                                                                                                    | ly .          |  |  |  |
| → □ Use the following IP address:  → □                                                                                                    |               |  |  |  |
| IP address:                                                                                                    | 192.168.10.99 |  |  |  |
| S <u>u</u> bnet mask:                                                                                                    | 255.255.255.0 |  |  |  |
| Default gateway:                                                                                                    |               |  |  |  |
| C Obtain DNS server address automatically                                                                                                    |               |  |  |  |
| □ Use the following DNS server add                                                                                                    | dresses:      |  |  |  |
| Preferred DNS server:                                                                                                    | · · · ·       |  |  |  |
| <u>A</u> lternate DNS server:                                                                                                    |               |  |  |  |
|                                                                                                    | Advanced      |  |  |  |
|                                                                                                    | OK Cancel     |  |  |  |

- 7. 按投影仪上的菜单按钮。
- 8. 选择设置 Ⅱ→ 高级选项→ 网络。
- 9. 进入网络后,输入下列信息:
  - ▶ DHCP: 关
  - ▶ IP 地址: 192.168.10.10
  - ▶子网掩码: 255.255.255.0
  - ▶ 网关: 0.0.0.0
  - ▶ DNS 服务器: 0.0.0.0
- 10. 按 (输入) / ▶ 确认设置。
- 11. 打开网络浏览器(例如 Microsoft Internet Explorer)。

| Navigatio | n Canceled - Windows Internet Explorer |                                | <u>- 0 ×</u> |
|-----------|----------------------------------------|--------------------------------|--------------|
| 00-       | /// http://192.168.10.99/              | 💌 🐓 🗙 Live Search              | <b>P</b> -   |
| 🚖 🎄 🧯     | Navigation Canceled                    | 🐴 • 🔊 - 🖶 • 🔂 Page • 🎯 Tools • | 💽 - 🛍 - 🕲    |
|           | · · ·                                  |                                | <u>~</u>     |
|           | Navigation to the webpage was canceled |                                |              |
|           | What you can try:                      |                                |              |
|           | <ul> <li>Refresh the page.</li> </ul>  |                                |              |
|           |                                        |                                |              |
|           |                                        |                                |              |
|           |                                        |                                |              |

- 12. 在地址栏中, 输入 IP 地址: 192.168.10.10.
- 13. 按 (输入) / ▶。

投影仪设置为远程管理。LAN/RJ45 功能如下显示。

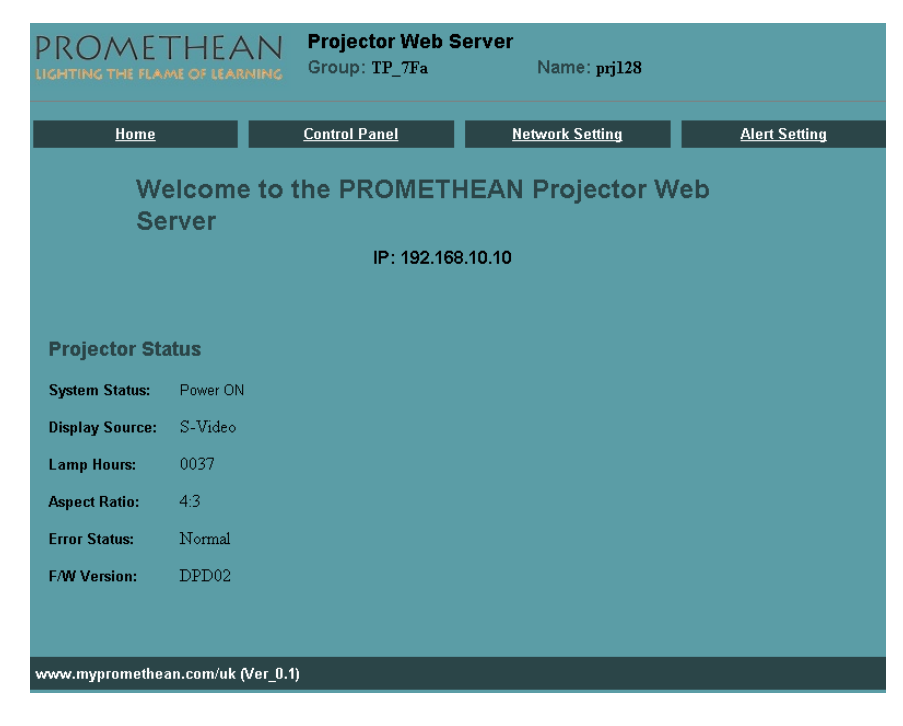

14. 点击 Control Panel 以显示投影仪设置。

| Control Panel                                        |                                                                                                    |                                |
|------------------------------------------------------|----------------------------------------------------------------------------------------------------|--------------------------------|
| Power Blank Mute Re-sync Freeze SOURCE Source Select | IMAGE<br>Projection Mode<br>Brightness<br>Contrast<br>Color temp<br>Projection Mode<br>Projection Mode<br>Projection Projection<br>Projection Projection<br>Projection<br>Projection<br>Projection | DISPLAY<br>Aspect Ratio Select |

#### 制备电子邮件警报

- 1. 确保可以通过网络浏览器访问 LAN RJ45 主页(例 如, Microsoft Internet Explorer v6.01/v7.0)。
- 2. 从 LAN/RJ45 主页点击 Alert Setting。

| <u>Home</u> | <u>Control Panel</u> | Network Setting | Alert Setting |
|-------------|----------------------|-----------------|---------------|
|             |                      |                 |               |

3. 默认设置下, Alert Setting 中的这些输入框空白。

| Home          | Control Panel | <u>Network Setting</u> | Alert Setting    |
|---------------|---------------|------------------------|------------------|
| Alert Setting |               |                        |                  |
| Email Setting |               | Alert Co               | ndition          |
| То            | SMTP Setting  | ✓ Over T               | emperature       |
| Cc            | _             | ☑ Lamp-                | Door Open        |
|               | Server        | Lamp                   | Fail             |
|               |               | Submit                 | Email Alert Test |
| From          |               |                        |                  |
|               |               |                        |                  |

4. To 栏是收件人电子邮件地址(例如投影仪管理员)。这是必填栏。
Cc 栏会发送警报副本到指定电子邮件地址。这是可选 栏(例如投影仪管理员助理)。此 Cc 栏是可选输入项。
"主题"栏是电子邮件副题。这是必填栏。
From 栏是发件人的电子邮件地址(例如投影仪管理员)。这是必填栏。
SMTP 栏是用于发出电子邮件的邮件服务器(SMTP 协议)。
这是必填栏。
通过检查所需邮箱选择警报条件。
请参见以下范例:

| Alert Setting           |                     |                         |
|-------------------------|---------------------|-------------------------|
| Email Setting           |                     | Alert Condition         |
| To Jason.Lai@comp.com   | SMTP Setting        | ✓ Over Temperature      |
|                         |                     | 🗹 Lamp-Door Open        |
|                         | Server 172.16.1.121 | 🗹 Lamp Fail             |
| Subject Testrj45        |                     | Submit Email Alert Test |
| From Jason.Lai@comp.com |                     |                         |
|                         |                     |                         |

5. 当以上必要输入栏正确时,请按 Email Alert Test 按钮。 在数秒钟后,指定邮箱会接收到如下所示的测试电子邮件:

| 🚾 Test rj45 - Message (Plain Text)                                                          |          |
|---------------------------------------------------------------------------------------------|----------|
| Eile Edit View Insert Format Tools Actions Help                                             |          |
| 🗄 🚑 Reply   🚑 Reply to All   🚔 Forward   ᢖ 🐚   😽   👻   🏠                                    | X   🕑 📜  |
| From: A JASON.LAI Sent: Fri 11/7/2008 5:52 PM<br>To: JASON.LAI<br>Cc:<br>Subject: Test rj45 |          |
| Group: TP_7Fa<br>Projector Name: prj128<br>Projector IP Address: 172.17.173.11              | <b>A</b> |

注意:

请填写所有指定栏。选择所需警报条件并点击 Submit 进行 Email Alert Test。成功测试警 告指定电子邮件帐户。 要创建电子邮件警报,必须选择警报条件并输入正确电子邮件地址。

Group 同时, Projector Name 识别警报投影仪并如下所示位于 LAN RJ45 网页顶部:

|             | Projector Web Server |                 |                      |
|-------------|----------------------|-----------------|----------------------|
|             | Group: TP_7Fa        | Name: prj128    |                      |
|             |                      |                 |                      |
| <u>Home</u> | <u>Control Panel</u> | Network Setting | <u>Alert Setting</u> |

复位到出厂设置

按▲▼指针按钮, 在**设置 II** 菜单中上下移动。选择**复位到出厂设置**子菜单, 并按 **←**I (输入) / ▶将所 有菜单项目重设为出厂默认值(预设為语言及安全锁)。

|          | ▲ 《 5 】  | し<br>し<br>ひ<br>世<br>I | <b>して</b><br>设置 Ⅱ |
|----------|----------|-----------------------|-------------------|
| 自动输入源    |          |                       | 关                 |
| 自动关机(分钟) |          |                       | 0                 |
| 自动开机     |          |                       | 关                 |
| 风扇速度     |          |                       | 普通                |
| 投影灯模式    |          |                       | 普通                |
| 高级选项     |          |                       | <b>↓</b> /        |
| 复位到出厂设置  |          |                       | <b>↓</b> /)       |
| 状态       |          |                       | <b>4!∕</b> ⊁      |
| Menu=退出  | 項目调整 ┩∕▶ | 滚动▲▼                  | 0                 |

## <u>状态</u>

按▲▼指针按钮,在**设置 ||** 菜单中上下移动。选择**设置 ||** 子菜单,并按 ← (输入) / ▶ 输入状态子菜 单。

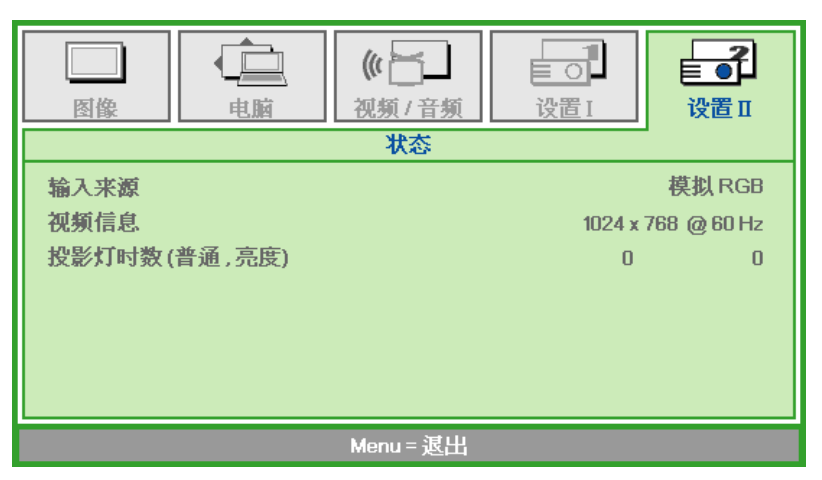

| 项目    | 说明                             |
|-------|--------------------------------|
| 输入来源  | 显示激活的信号源。                      |
| 视频信息  | 显示 RGB 信号源的分辨率/视频信息以及视频源的颜色标准。 |
| 投影灯时数 | 显示使用的投影灯时数信息。普通模式和亮度模式分别计时。    |

维护与安全

## 更换投影灯

投影灯烧坏时应更换。仅可使用从当地经销商处订购的合格部件进行更换。

#### 重要说明:

- a. 本产品中使用的投影灯含少量水银。
- b. 本产品应与普通家庭垃圾分开处理。
- c. 本产品的处理必须符合当地政府法规。

全全部 <br/>
<br/>
<br/>
<br/>
<br/>
<br/>
<br/>
<br/>
<br/>
<br/>
<br/>
<br/>
<br/>
<br/>
<br/>
<br/>
<br/>
<br/>
<br/>
<br/>
<br/>
<br/>
<br/>
<br/>
<br/>
<br/>
<br/>
<br/>
<br/>
<br/>
<br/>
<br/>
<br/>
<br/>
<br/>
<br/>
<br/>
<br/>
<br/>
<br/>
<br/>
<br/>
<br/>
<br/>
<br/>
<br/>
<br/>
<br/>
<br/>
<br/>
<br/>
<br/>
<br/>
<br/>
<br/>
<br/>
<br/>
<br/>
<br/>
<br/>
<br/>
<br/>
<br/>
<br/>
<br/>
<br/>
<br/>
<br/>
<br/>
<br/>
<br/>
<br/>
<br/>
<br/>
<br/>
<br/>
<br/>
<br/>
<br/>
<br/>
<br/>
<br/>
<br/>
<br/>
<br/>
<br/>
<br/>
<br/>
<br/>
<br/>
<br/>
<br/>
<br/>
<br/>
<br/>
<br/>
<br/>
<br/>
<br/>
<br/>
<br/>
<br/>
<br/>
<br/>
<br/>
<br/>
<br/>
<br/>
<br/>
<br/>
<br/>
<br/>
<br/>
<br/>
<br/>
<br/>
<br/>
<br/>
<br/>
<br/>
<br/>
<br/>
<br/>
<br/>
<br/>
<br/>
<br/>
<br/>
<br/>
<br/>
<br/>
<br/>
<br/>
<br/>
<br/>
<br/>
<br/>
<br/>
<br/>
<br/>
<br/>
<br/>
<br/>
<br/>
<br/>
<br/>
<br/>
<br/>
<br/>
<br/>
<br/>
<br/>
<br/>
<br/>
<br/>
<br/>
<br/>
<br/>
<br/>
<br/>
<br/>
<br/>
<br/>
<br/>
<br/>
<br/>
<br/>
<br/>
<br/>
<br/>
<br/>
<br/>
<br/>
<br/>
<br/>
<br/>
<br/>
<br/>
<br/>
<br/>
<br/>
<br/>
<br/>
<br/>
<br/>
<br/>
<br/>
<br/>
<br/>
<br/>
<br/>
<br/>
<br/>
<br/>
<br/>
<br/>
<br/>
<br/>
<br/>
<br/>
<br/>
<br/>
<br/>
<br/>
<br/>
<br/>
<br/>
<br/>
<br/>
<br/>
<br/>
<br/>
<br/>
<br/>
<br/>
<br/>
<br/>
<br/>
<br/>
<br/>
<br/>
<br/>
<br/>
<br/>
<br/>
<br/>
<br/>
<br/>
<br/>
<br/>
<br/>
<br/>
<br/>
<br/>
<br/>
<br/>
<br/>
<br/>
<br/>
<br/>
<br/>
<br/>
<br/>
<br/>
<br/>
<br/>
<br/>
<br/>
<br/>
<br/>
<br/>
<br/>
<br/>
<br/>
<br/>
<br/>
<br/>
<br/>
<br/>
<br/>
<br/>
<br/>
<br/>
<br/>
<br/>
<br/>
<br/>
<br/>
<br/>
<br/>
<br/>
<br/>
<br/>
<br/>
<br/>
<br/>
<br/>
<br/>
<br/>
<br/>
<br/>
<br/>
<br/>
<br/>
<br/>
<br/>
<br/>
<br/>
<br/>
<br/>
<br/>
<br/>
<br/>
<br/>
<br/>
<br/>
<br/>
<br/>
<br/>
<br/>
<br/>
<br/>
<br/>
<br/>
<br/>
<br/>
<br/>
<br/>
<br/>
<br/>
<br/>
<br/>
<br/>
<br/>
<br/>
<br/>
<br/>
<br/>
<br/>
<br/>
<br/>
<br/>
<br/>
<br/>
<br/>
<br/>
<br/>
<br/>
<br/>
<br/>
<br/>
<br/>
<br/>
<br/>
<br/>
<br/>
<br/>
<br/>
<br/>
<br/>
<

**1.** 卸下投影灯箱盖上的单个螺 丝。

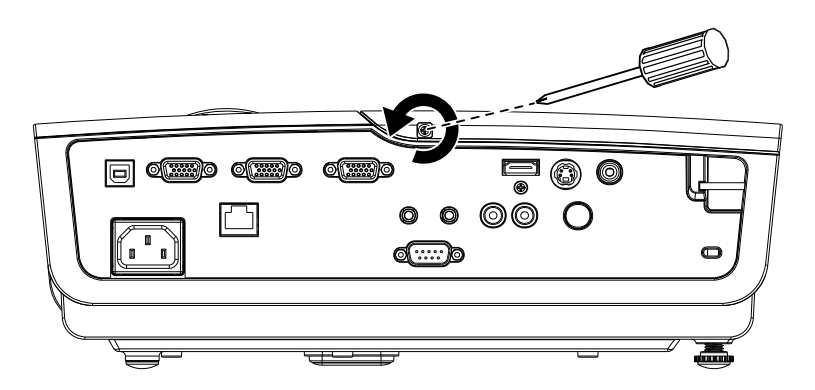

2. 打开灯箱盖。

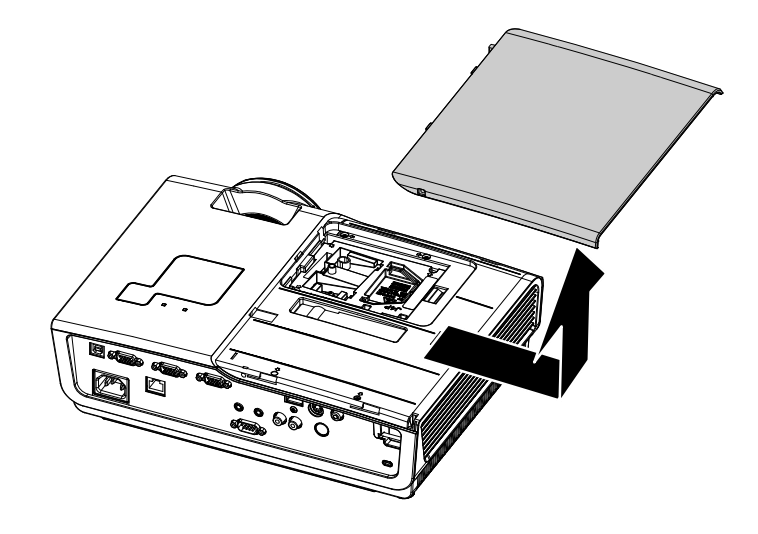

- 3. 取下灯座上的两个螺丝。
- 4. 拉起灯座把手。

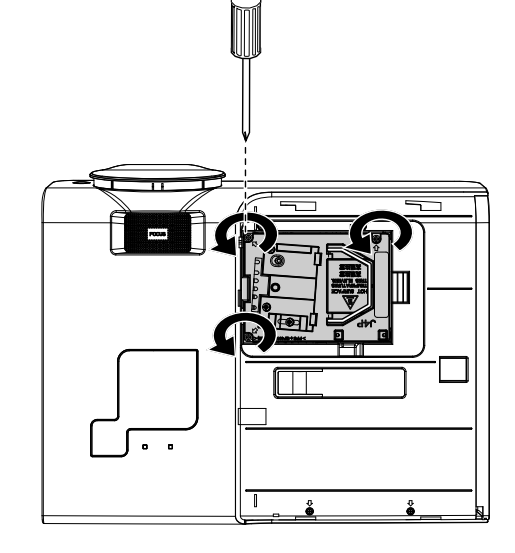

5. 用力拉把手取下灯座。

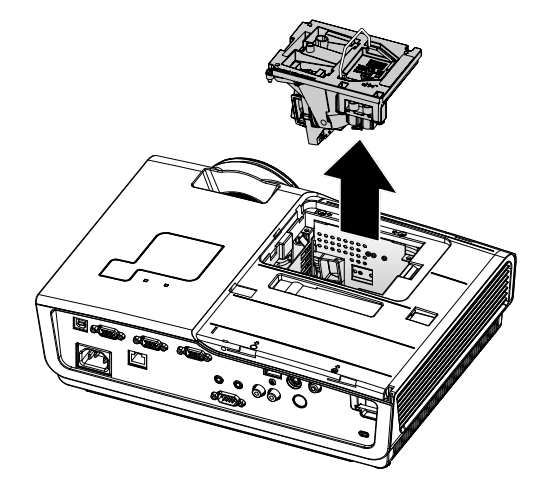

 反过来从步骤 5 执行到步骤
 1,安装新灯座。
 安装时,将灯座对齐接口, 并确保水平以避免损坏。

> **注意:**灯座必须安全地安装 在正确位置,拧紧螺丝之 前,必须正确连接投影灯接 口。

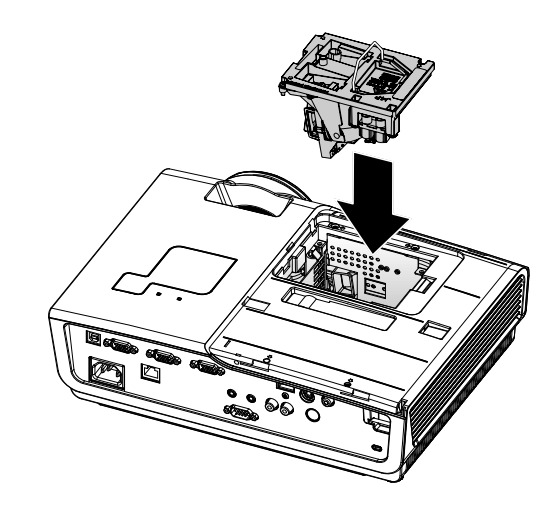

## 重新设置投影灯

更换了投影灯后,应将投影灯使用时间重新设置为零。请按照以下步骤执行操作:

Ò

电脑

¢

电脑

图像

自动输入源

自动开机

风扇速度

高级选项

状态

投影灯模式

复位到出厂设置

Menu = 退出

图像

自动关机(分钟)

《 🔄 🖌 视频 / 音频

項目调整 衻⁄♪

(() <u>|</u>

视频/音频

设置I

滚动 ▲

して 设置 I ╞┛

设置Ⅱ

¥

0

关

普通

普通

**↓/**}

**+**/**)** 

**≁/**}

╘┛

设置Ⅱ

- **1.** 按 Menu (菜单) 按钮打开 OSD 菜单。
- 按 ◄► 指针按钮移动到设置 II 菜
   单。按指针按钮向下移动至高级选
   项。
- 按▲▼ 指针按钮移动到投影灯时数 复位。

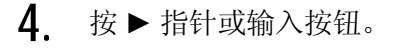

此时出现消息屏幕。

 5. 按 ▼ ▲ ◀ ▶ 按钮重设投影灯时 数。

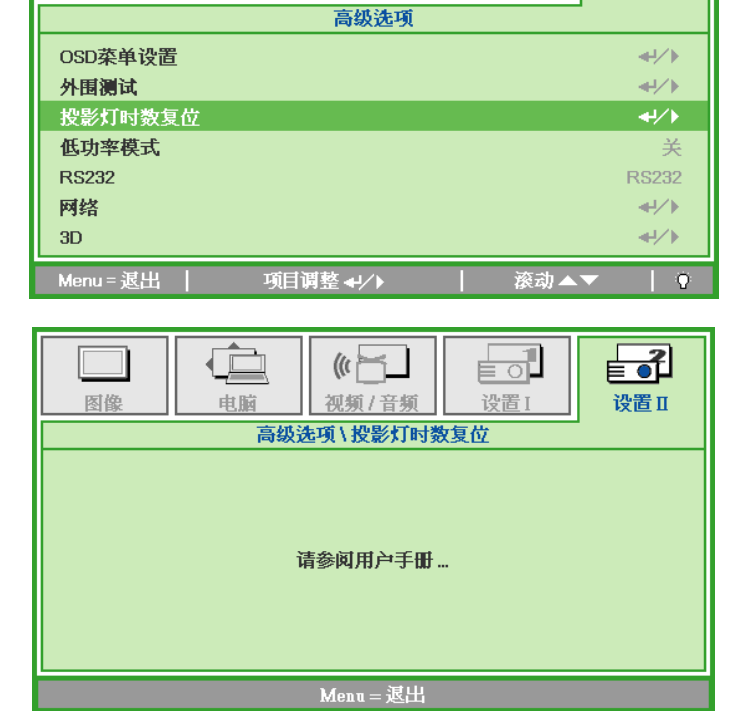

 按 Menu(菜单)按钮返回至 设置Ⅱ。

## 清洁投影机

清洁投影机去除灰尘和污垢将有助于确保操作时不出现故障。

## **/ / / / / / / /**

1. 请至少在更换投影灯之前 30 分钟将其关闭并拔掉投影机的电源插头。否则可能导致严重烧伤。

2. 只能使用湿布进行清洁。不要让水进入投影机的通风口。

**3.** 如果在清洁时有少量的水进入了投影机内部,则请拔掉投影机的电源并在通风良好的环境中放置 数个小时,然后再使用。

4. 如果在清洁时有大量的水进入了投影机的内部,则应对投影机进行维修。

## 清洁镜头

从大多数相机商店都可以买到光学镜头清洁剂。请根据以下步骤清洁投影机。

- 1. 将少量的光学镜头清洁剂涂在一块干净的软布上。(不要将清洁剂直接挤在镜头上。)
- 2. 做圆周运动,轻轻擦拭镜头。

## 告诫:

1. 不要使用有研磨作用的清洁剂或溶剂。

2. 为防止掉色或褪色,请不要让清洁剂飞溅到投影机的外壳上。

## 清洁机身

请参照以下说明清洁投影机的箱体。

- 1. 用一块干净的湿布擦掉灰尘。
- 将布在加了质地温和的清洁剂(如用于清洗餐具的清洁剂)的温水中浸湿,然后擦拭机身。
- 3. 将布上的清洁剂冲洗干净,再次擦拭投影机。

**告诫:** 为防止机身掉色或褪色,请勿使用有研磨作用的酒精清洁剂。

## 使用 Kensington<sup>®</sup> 锁

如果您担心安全,则请利用 Kensington 锁槽和安全电缆将投影机与一个永久不动的物体相连。

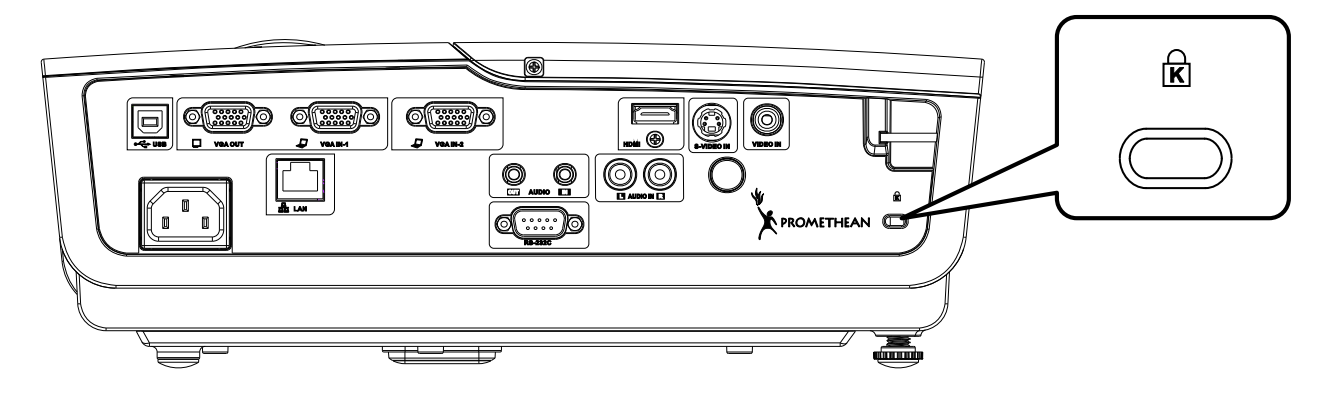

## <u>注意</u>:

有关购买合适的 Kensington 安全电缆的详细信息,请与销售商联系。

安全锁符合 Kensington 的 MicroSaver 安全系统。如果你有任何意见,请联系: Kensington, 2853 Campus Drive, San Mateo, CA94403, U.S.A。电话: 800-535-4242, 网址: <u>http://www.Kensington.com</u>。

故障排除

## 常见问题和解决方案

这些指导可帮助您处理使用投影机时可能遇到的问题。如果仍不能解决问题,请与经销商联系以寻求 帮助。

通常在花费时间排除故障之后,就会发现问题实际上很简单,也许只是连接有些松动。在寻求特定问题的解决方案之前,请先检查以下各项。

- 使用其他电器设备确定电源插座能否正常工作。
- 确保投影机已打开。
- 确保所有线路均已牢固相连。
- 确保与投影机连接的设备已打开。
- 确保连接的 PC 未处于待机模式。
- 确保连接的笔记本电脑已配置好,可以进行外部显示输出(通常可以通过按笔记本上的 Fn 功能 组合键来执行该操作)。

## 有关故障排除的提示

在涉及到特定问题的每一章节中,请尝试按照推荐的顺序执行各步骤。这样可帮助您更快地解决问 题。

尽量准确地找到问题所在,避免更换没有缺陷的部件。 例如:如果更换电池后问题仍然存在,则应将原电池重新装上,然后继续执行下一步。

记下在排除故障时执行的各个步骤:在与技术支持联系或送交给维修人员时,该信息可能非常有用。

## LED 错误消息

| 错误信息                      | 电源 LED 闪烁 | 就绪 LED 闪烁 |
|---------------------------|-----------|-----------|
| 过热                        | 3         | 关         |
| G794 故障                   | 4         | 4         |
| T1 故障                     | 4         | 5         |
| 投影灯错误                     | 5         | 关         |
| 镇流器过热                     | 5         | 1         |
| 检测到镇流器输出短路                | 5         | 2         |
| 检测到投影灯寿命结束                | 5         | 3         |
| 镇流器灯未点亮                   | 5         | 4         |
| 正常操作中投影灯熄灭                | 5         | 5         |
| 高功率操作中投影灯熄灭               | 5         | 6         |
| 投影灯内存写入错误                 | 5         | 7         |
| 投影灯内存写入缓冲器溢出              | 5         | 8         |
| 投影灯 UART 缓冲器溢出            | 5         | 9         |
| 投影灯电流计算错误                 | 5         | 10        |
| 投影灯损坏软件配置                 | 5         | 11        |
| 投影灯电压过低                   | 5         | 12        |
| 投影灯 FLASH 内存 CRC 错误       | 5         | 13        |
| 投影灯 EEPROM 内存 CRC 错误      | 5         | 14        |
| 投影灯 EEPROM 配置不匹配 FLASH 内核 | 5         | 15        |
| 灯头风扇                      | 6         | 1         |
| 投影灯风扇                     | 6         | 2         |
| 电源风扇                      | 6         | 3         |
| DMD 风扇                    | 6         | 4         |
| 投影灯门打开                    | 7         | 关         |
| DMD 错误                    | 8         | 关         |
| 颜色轮错误                     | 9         | 关         |

如果出错,请断开 AC 电源线,等待一 (1) 分钟,然后重启投影机。如果电源 LED 依然闪烁或者过热 LED 点亮,与服务中心联系。

## 图像问题

#### 问题:屏幕上不显示图像

- 1. 验证笔记本电脑或台式电脑上的设置。
- 2. 按正确顺序关闭所有设备电源,然后再打开电源。

## 问题:图像模糊不清

- 1. 调节投影机上的**聚焦**。
- 2. 按遥控器或投影机上的自动按钮。

- 3. 确保投影机与屏幕之间的距离在指定范围内,即不超过4米(13英尺)。
- 4. 检查投影机的镜头是否干净。

#### 问题:图像上宽或下宽(呈梯形效果)

- 1. 调整投影机的位置,确保其尽可能垂直于屏幕。
- 2. 使用遥控器或投影机上的 Keystone (梯形校正) 按钮更正错误。

#### 问题:图像翻转

检查 OSD **设置 I** 菜单中的**投影方式**设置。

#### 问题:图像有条纹

- 1. 将 OSD 电脑菜单中的频率和轨迹设为默认设置。
- 为确保问题不是由连接的 PC 显卡引起的,请与另一台电脑相连。

#### 问题:图像对比不鲜明

调整 OSD 图像菜单中的对比度设置。

#### 问题:投影图像的颜色与源图像的颜色不一致

调整 OSD 图像菜单中的色温和伽码设置。

#### 投影灯问题

#### 问题:投影机不发光

- 1. 检查电源线的连接是否牢固。
- 2. 用另一台电器设备做试验,以确保电源良好。
- 3. 按照正确的顺序重新启动投影机并检查电源 LED 是否呈绿色。
- 4. 如果刚更换投影灯,请尝试重新设置投影灯连接。
- 5. 更换灯座。
- 6. 将旧灯泡放回投影机中,对投影机进行维修。

#### 问题:投影灯熄灭

- 1. 电压不稳会导致投影灯熄灭。请重新插上电源线。当就绪 LED 亮起时,按Power(电源)按钮。
- 2. 更换灯座。
- 3. 将旧灯泡放回投影机中,对投影机进行维修。

## 遥控器问题

#### 问题: 投影机不响应遥控器

- 1. 将遥控器朝向投影机上的遥控传感器。
- 2. 确保遥控器和传感器之间没有障碍物。
- 3. 关闭房间中所有的荧光灯。
- 4. 检查电池电极。
- 5. 更换电池。
- 6. 关闭附近其他能感应远红外的设备。
- 7. 维修遥控器。

## 音频问题

问题:没有声音

- 1. 在遥控器上调节音量。
- 2. 调节音频源的音量。
- 3. 检查音频线的连接情况。
- 4. 用其他扬声器测试源音频输出。
- 5. 对投影机进行维修。

#### 问题: 声音失真

- 1. 检查音频线的连接情况。
- 2. 用其他扬声器测试源音频输出。
- 3. 对投影机进行维修。

### 注意:

由于此投影机没有扬声器,所以此音量控制用于连接的外部音频设备。

## 对投影机进行维修

如果你不能解决这些问题,你应该将投影机送修。把投影机包在原始的盒子里。有关问题的说明以及 你试着解决问题的过程清单也应一并提供。这些信息也许对维修人员有用。要进行维修,请将投影机 送到你购买的地方。

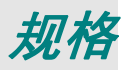

## 规格

| 型号                   | PRM-25                                                   |  |  |  |  |  |
|----------------------|----------------------------------------------------------|--|--|--|--|--|
| 显示类型                 | TI DMD 0.65" XGA                                         |  |  |  |  |  |
| 分辨率                  | WXGA 1280 x 800 原始                                       |  |  |  |  |  |
| 重量                   | 3.6 kg (7.9 lbs)                                         |  |  |  |  |  |
| 投影距离                 | 0.5 米到 5 米                                               |  |  |  |  |  |
| 投影屏大小                | 44.4"~444" (对角线)                                         |  |  |  |  |  |
| 投影灯                  | 手动聚焦                                                     |  |  |  |  |  |
| 投射比<br>(D/W - D/Dia) | 0.523 - 0.444                                            |  |  |  |  |  |
| 垂直梯形校正               | +/-15 度                                                  |  |  |  |  |  |
| 投影方法                 | 前方、后方、桌面/吸顶(后方、前方)                                       |  |  |  |  |  |
| 数据兼容                 | VGA、SVGA、XGA、SXGA、UXGA、Mac                               |  |  |  |  |  |
| SDTV/EDTV/HDTV       | 480i、576i、480p、576p、720p、1080i、1080p                     |  |  |  |  |  |
| 视频兼容                 | NTSC/NTSC 4.43、PAL (B/G/H/I/M/N 60)、SECAM                |  |  |  |  |  |
| 水平同步                 | 15, 30 – 80 kHz                                          |  |  |  |  |  |
| 垂直同步                 | 43 – 87 Hz                                               |  |  |  |  |  |
| 安全认证                 | FCC-B、UL、CB、CE、CCC、KC、PSB、TUV-GS、<br>GOST、SASO、KUCAS、NOM |  |  |  |  |  |
| 操作温度                 | 5~35 摄氏度                                                 |  |  |  |  |  |
| 尺寸                   | 335 mm (W) x 102 mm (H) x 256 mm (D)                     |  |  |  |  |  |
| AC 输入                | AC Universal 100~240, 典型 @ 110 VAC (100~240)/+-10%       |  |  |  |  |  |
| 耗电量                  | 290W                                                     |  |  |  |  |  |
| 待机                   | <1 瓦                                                     |  |  |  |  |  |
| 投影灯                  | 230W                                                     |  |  |  |  |  |
|                      | VGA x 2                                                  |  |  |  |  |  |
|                      | S-Video x 1                                              |  |  |  |  |  |
| 输入端子                 | 复合讯号 x 1                                                 |  |  |  |  |  |
| unas acina a         | HDMI 1.3 x 1                                             |  |  |  |  |  |
|                      | RCA 立体声 x 1                                              |  |  |  |  |  |
|                      | 微型插孔立体声 x 1                                              |  |  |  |  |  |
| 输出端子                 | VGA x 1 (环通仅适用于 VGA IN-1)                                |  |  |  |  |  |
|                      | 微型插孔立体声 x 1                                              |  |  |  |  |  |
|                      | RS-232C                                                  |  |  |  |  |  |
| 控制端子                 | RJ45                                                     |  |  |  |  |  |
|                      | USB(B型)                                                  |  |  |  |  |  |
| 安全设定                 | Kensington 锁                                             |  |  |  |  |  |

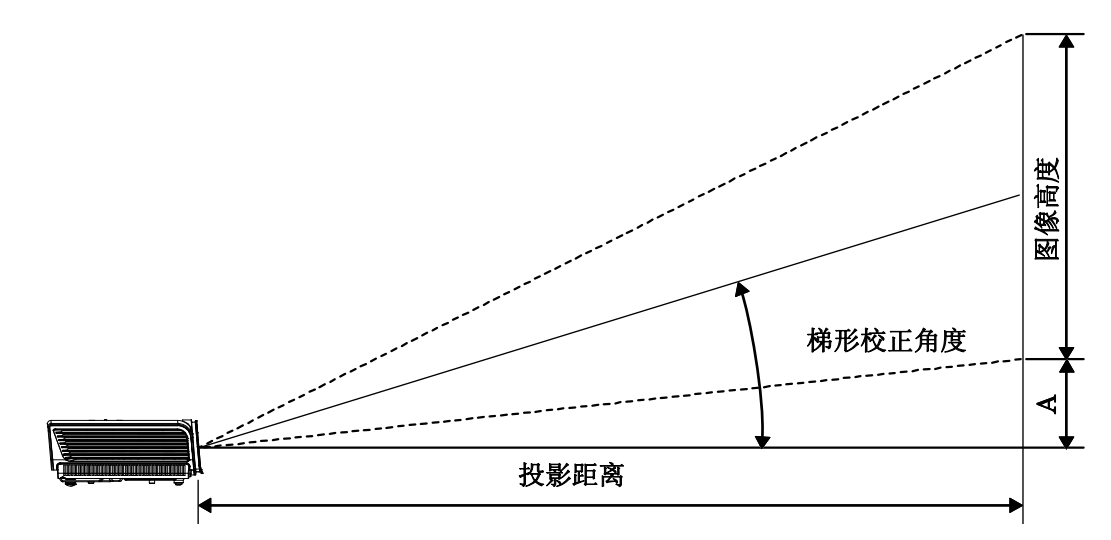

PRM-25 投影距离及投影大小表

| PRM-25    | Tele   |        |        |        |  |  |
|-----------|--------|--------|--------|--------|--|--|
| 距离 (m)    | 0.72   | 0.88   | 0.98   | 1.07   |  |  |
| 对角线(英寸)   | 64     | 78     | 87     | 95     |  |  |
| 梯形校正(度)   | 38.42  | 38.42  | 38.42  | 38.42  |  |  |
| 图像高度 (mm) | 861.6  | 1050   | 1171.2 | 1278.9 |  |  |
| 图像宽度 (mm) | 1378.5 | 1680.1 | 1873.9 | 2046.2 |  |  |
| A (mm)    | 140.6  | 171.4  | 191.1  | 208.7  |  |  |

## PRM-25 时钟模式表

## 投影机可显示多种分辨率。下表列出了本投影机可显示的分辨率。

| 信号        | 分辨率         | 水平同步<br>(KHZ) | 垂直同步<br>(HZ) | 复合视频 /<br>S 视频 | 分量 | RGB<br>(模拟)                                            | DVI/<br>HDMI<br>(数字) |
|-----------|-------------|---------------|--------------|----------------|----|--------------------------------------------------------|----------------------|
| NTSC      |             | 15.734        | 60.0         | 0              |    | _                                                      | _                    |
| PAL/SECAM |             | 15.625        | 50.0         | 0              | _  | _                                                      | _                    |
|           | 720 x 400   | 37.9          | 85.0         |                |    | 0                                                      | 0                    |
|           | 640 x 480   | 31.5          | 60.0         |                |    | 0                                                      | 0                    |
|           | 640 x 480   | 37.9          | 72.8         |                |    | 0                                                      | 0                    |
|           | 640 x 480   | 37.5          | 75.0         |                | _  | 0                                                      | 0                    |
|           | 640 x 480   | 43.3          | 85.0         |                | _  | 0                                                      | 0                    |
|           | 800 x 600   | 35.2          | 56.3         |                | _  | 0                                                      | 0                    |
|           | 800 x 600   | 37.9          | 60.3         |                | _  | 0                                                      | 0                    |
|           | 800 x 600   | 46.9          | 75.0         |                |    | 0                                                      | 0                    |
|           | 800 x 600   | 48.1          | 72.2         |                | _  | 0                                                      | 0                    |
|           | 800 x 600   | 53.7          | 85.1         |                |    | 0                                                      | 0                    |
|           | 1024 x 768  | 48.4          | 60.0         |                |    | 0                                                      | 0                    |
| VESA      | 1024 x 768  | 56.5          | 70.1         |                |    | 0                                                      | 0                    |
|           | 1024 x 768  | 60.0          | 75.0         |                |    | 0                                                      | 0                    |
|           | 1024 x 768  | 68.7          | 85.0         |                |    | 0                                                      | 0                    |
|           | 1280 x 800  | 49.7          | 59.8         |                |    | 0                                                      | 0                    |
|           | 1280 x 800  | 62.8          | 74.9         |                |    | 0                                                      | 0                    |
|           | 1280 x 800  | 71.6          | 84.8         |                |    | 0                                                      | 0                    |
|           | 1280 x 1024 | 64.0          | 60.0         |                |    | 0                                                      | 0                    |
|           | 1280 x 1024 | 80.0          | 75.0         |                |    | 0                                                      | 0                    |
|           | 1280 x 1024 | 91.1          | 85.0         |                |    | 0                                                      | 0                    |
|           | 1400 x 1050 | 65.3          | 60.0         | _              |    | 0                                                      | 0                    |
|           | 1440 x 900  | 55.9          | 60.0         | _              |    | 0                                                      | 0                    |
|           | 1600 x1200  | 75.0          | 60           | _              |    | 0                                                      | 0                    |
|           | 640 x 480   | 35.0          | 66.7         | _              |    | 0                                                      | 0                    |
| Apple     | 832 x 624   | 49.7          | 74.5         |                |    | 0                                                      | 0                    |
| Macintosh | 1024 x 768  | 60.2          | 74.9         |                |    | 0                                                      | 0                    |
|           | 1152 x 870  | 68.7          | 75.1         |                |    | 0                                                      | 0                    |
| CDTV      | 480i        | 15.734        | 60.0         |                | 0  |                                                        | 0                    |
| אותפ      | 576i        | 15.625        | 50.0         |                | 0  |                                                        | 0                    |
| EDTV      | 576p        | 31.3          | 50.0         |                | 0  |                                                        | 0                    |
| EDIV      | 480p        | 31.5          | 60.0         |                | 0  | $ \begin{array}{c ccccccccccccccccccccccccccccccccccc$ | 0                    |

| 信号   | 分辨率   | 水平同步<br>(KHZ) | 垂直同步<br>(HZ) | 复合视频 /<br>S 视频 | 分量 | RGB<br>(模拟) | DVI/<br>HDMI<br>(数字) |
|------|-------|---------------|--------------|----------------|----|-------------|----------------------|
|      | 720p  | 37.5          | 50.0         | _              | 0  |             | 0                    |
|      | 720p  | 45.0          | 60.0         | —              | О  | —           | О                    |
|      | 1080i | 33.8          | 60.0         | —              | О  | —           | О                    |
| HDIV | 1080i | 28.1          | 50.0         | —              | 0  | _           | 0                    |
|      | 1080p | 67.5          | 60.0         |                | 0  |             | 0                    |
|      | 1080p | 56.3          | 50.0         |                | О  | _           | 0                    |

〇: 支持的频率

一: 不支持的频率

PRM-25 面板分辨率为 1280 x 800。以不同于原始分辨率的分辨率显示的文字或线条可能大小不均 匀。

投影机尺寸

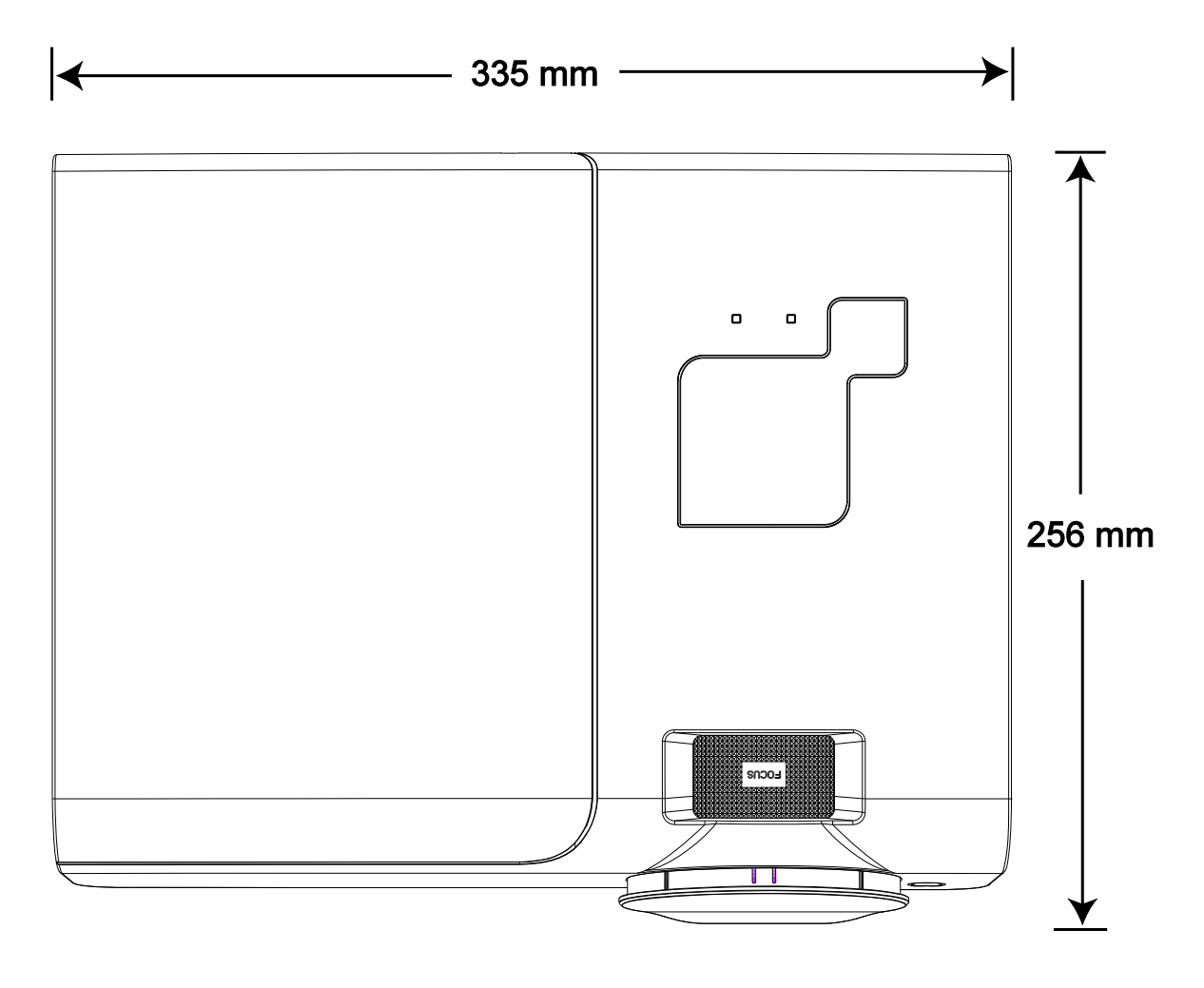

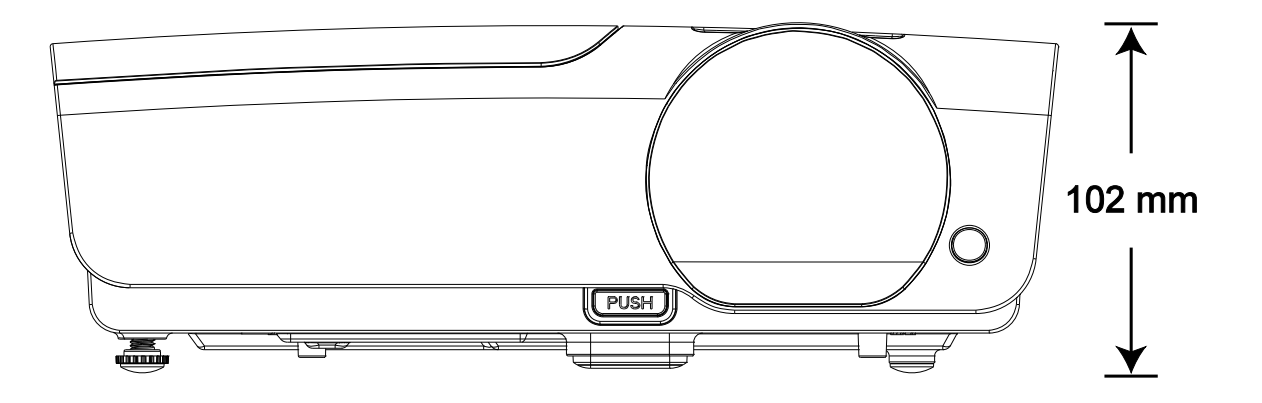

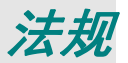

## FCC 警告

依照 FCC 规章的第 15 款,已对本设备进行了测试,本设备符合 B 级数字设备的限制要求。此限制可 以对本设备在商业环境中运行时产生的有害干扰提供合理保护。

本设备能够产生、利用并放射射频能量,如果不根据指导手册进行安装和使用,可能会对无线电通信 产生有害干扰。在居民区使用本设备可能会引起有害干扰,在这种情况下,用户应自行承担干扰所带 来的损失。

未经双方明确认可的变更或修改可能会导致用户无权操作该设备。

### 加拿大

该 B 级数字设备符合加拿大的 ICES-003 规定。

## 安全认证

FCC-B、UL、CB、CE、CCC、KC、TUV-GS、GOST、SASO、KUCAS、NOM 和 PSB

#### EN 55022 警告

本产品属于 B 级产品。在家庭环境中使用,可能会引起无线电干扰,在这种情况下,用户应采用各种 措施进行避免。本产品通常用于会场、会议室或礼堂。